## A B A C U S DOCUMENTATION

## SALAIRES-HR

## ELM 4.0 - TRANSMISSION DES DONNÉES

octobre 2015 / ZuerR / cob / Version 4.00

Cette documentation est protégée par des droits d'auteur.

En particulier, le droit de copier, exposer, distribuer, traiter, traduire, transmettre ou enregistrer une partie ou l'ensemble du support par n'importe quel média (sous forme graphique, technique, électronique et/ou digitale, y inclus la photocopie et le téléchargement) est strictement réservé à ABACUS Research SA.

Toute utilisation dans les cas mentionnés ou dans les cas autres que ceux autorisés par la loi, notamment toute utilisation commerciale, requiert auparavant un accord par écrit d'ABACUS Research SA.

D'après l'art. 67 al. 2 LDA, la violation par métier des droits d'auteurs peut être sanctionnée.

Copyright © 2015 by ABACUS Research SA, CH-9301 Wittenbach-St.Gallen

## Sommaire

| 1                                                                           | Aperçu                                                                                                    | 3                                                        |
|-----------------------------------------------------------------------------|----------------------------------------------------------------------------------------------------|----------------------------------------------------------|
| 1.1<br>1.2<br>1.3<br>1.4<br>1.5                                             | Informations actuelles<br>Document<br>Swissdec<br>Aperçu des méthodes de transmission<br>Sécurité                                                                                                    | 3<br>3<br>4<br>5                                         |
| 2                                                                           | Déclaration des salaires                                                                                                    | 6                                                        |
| 2.1<br>2.2<br>2.3<br>2.4<br>2.5<br>2.6<br>2.7                               | Démarrage de la transmission<br>Paramètres de transmission (1ère étape)<br>Choix périodes et entreprises (2ème étape)<br>Choix des institutions (3ème étape)<br>Préparation des données (4ème étape)<br>Aperçu<br>Confirmation de la transmission (5ème étape)                                                                                                    | 6<br>7<br>9<br>11<br>12<br>15                            |
| 3                                                                           | Configuration de la transmission                                                                                                    | 16                                                       |
| 3.1<br>3.2<br>3.3                                                           | Paramètres Internet<br>Test de la communication<br>Contrôle des données                                                                                                    | 16<br>17<br>18                                           |
| 4                                                                           | Gestion des erreurs                                                                                                    | 19                                                       |
| 4.1<br>4.2<br>4.3                                                           | Niveaux des messages d'erreur<br>Contrôle des données XSD - Dump-File<br>Questions & réponses                                                                                                    | 19<br>20<br>20                                           |
| 5                                                                           | Showcase                                                                                                    | 21                                                       |
| 5.1                                                                         | Showcase destinataires prêts à recevoir des données                                                                                                    | 22                                                       |
| 6                                                                           | Déclarations EMA                                                                                                    | 23                                                       |
| 6.1<br>6.2<br>6.3                                                           | Création manuelle<br>Création automatique<br>Règles                                                                                                    | 23<br>24<br>25                                           |
| 7                                                                           | Impôt à la source                                                                                                    | 26                                                       |
| 7.1<br>7.2<br>7.3<br>7.4<br>7.5<br>7.6<br>7.7<br>7.8<br>7.9<br>7.10<br>7.11 | Règles importantes pour la transmission<br>Déclarations EMA<br>Démarrage de la transmission<br>Paramètres de transmission (1ère étape)<br>Choix périodes et entreprises (2ème étape)<br>Choix du canton (3ème étape)<br>Préparation des données (4ème étape)<br>Récupérer résultat (5ème étape)<br>Contrôler résultat (5ème étape)<br>Extourner déclaration impôt à la source (7ème étape - facultatif)<br>Remplacer déclaration impôt à la source (8ème étape - facultatif) | 26<br>26<br>26<br>27<br>28<br>28<br>28<br>28<br>30<br>31 |
| 8                                                                           | Déclaration individuelle EMA                                                                                                    | 32                                                       |
| 8.1<br>8.2<br>8.3<br>8.4<br>8.5<br>8.6<br>8.7<br>8.8                        | Déclarations EMA<br>Démarrage de la transmission<br>Paramètres de transmission (1ère étape)<br>Choix périodes et entreprises (2ème étape)<br>Choix des institutions (3ème étape)<br>Préparation des données (4ème étape)<br>Récupérer résultat (5ème étape)<br>Contrôler résultat (6ème étape)                                                                                                    | 32<br>32<br>33<br>34<br>34<br>34<br>34                   |

## Sommaire

| 9    | Comparaison LPP                                                            | 36 |
|------|----------------------------------------------------------------------------|----|
| 9.2  | Transmission dans ABACUS                                                   | 36 |
| 10   | Déclaration des salaires LPP                                               | 37 |
| 10.1 | Calcul LPP des nouveaux salaires annuels                                   | 37 |
| 10.2 | Démarrage de la transmission                                               | 39 |
| 10.3 | Paramètres de transmission (1ère étape)                                    | 39 |
| 10.4 | Choix périodes et entreprises (2ème étape)                                 | 40 |
| 10.5 | Choix des institutions (3ème étape)                                        | 41 |
| 10.6 | Préparation des données (4ème étape)                                       | 42 |
| 10.7 | Confirmer / libérer la transmission (5ème étape)                           | 42 |
| 10.8 | Récupérer résultat (6ème étape)                                            | 43 |
| 10.9 | Traitement des différences de la déclaration des salaires LPP (7ème étape) | 44 |

## 1 Aperçu

#### 1.1 Informations actuelles

Avec la version 2015, ABACUS passe à la version ELM 4.0. Il s'agit de la même plateforme de transmission utilisée dans ELM 3.0 mais le transmetteur a été entièrement redéveloppé. Le programme de transmission se trouve désormais sous le numéro 2995 DÉCLARATION DES SALAIRES.

Les fonctions suivantes ont été intégrées:

- Transmetteur entièrement nouveau (JAXP)
- Les résultats de la transmission peuvent désormais être récupérés, valable également pour les messages de fin d'année.
- Données cryptées dans le XML
- Intégration de la procédure impôt à la source
- Intégration de la procédure EMA AVS

#### 1.2 Document

Cette documentation doit aider les clients et partenaires pour la transmission des données. Le paramétrage correct des assurances n'est pas traité dans ce document.

#### 1.3 Swissdec

Swissdec est une association à but non lucratif de plusieurs partenaires indépendants et le label de qualité pour les systèmes de comptabilité des salaires. En sa qualité de plate-forme d'informations centrale pour la standardisation du transfert de données électronique via des systèmes de comptabilité des salaires, swissdec met à disposition un savoir-faire, sert au transfert d'informations entre les intéressés tels que les utilisateurs de logiciel, les fabricants de logiciels, les entreprises, les associations, les administrations et les organisations, garantit et contrôle la conformité légale du transfert de données et certifie les programmes de salaire testés avec succès.

www.swissdec.ch

#### 1.4 Aperçu des méthodes de transmission

Si toutes les définitions ont été faites dans le système et les salaires traités, les données sont en principe prêtes pour être transmises aux divers établissements. Pour le transfert des données du certificat de salaire, il faut en plus avoir exécuté le programme 2971 PRÉPARATION DES CERTIFICATS DE SALAIRE.

Pour transmettre les données aux assurances / administrations souhaitées, il existe actuellement trois méthodes.

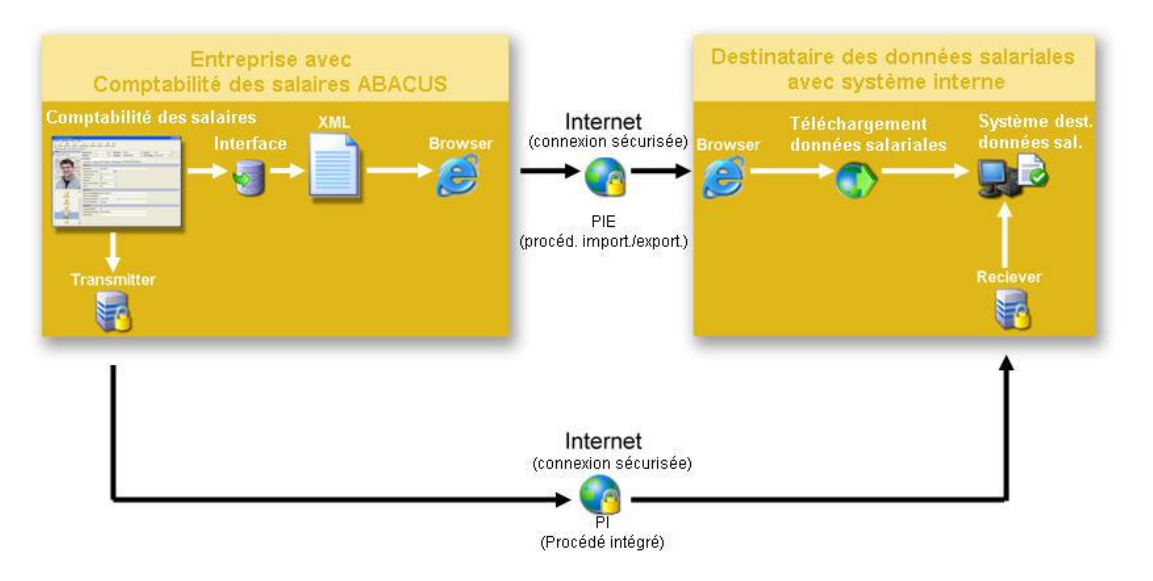

#### 1. Procédé intégré Distributor (PI)

Les données issues de la Comptabilité des salaires sont écrites dans un fichier XML, lequel sera transmis automatiquement crypté à un distributeur centralisé. Le Distributor se charge ensuite de la répartition aux établissements concernés.

Une connexion Internet est nécessaire sur le poste de travail du comptable des salaires.

Swissdec privilégie ce procédé.

#### UN FICHIER XML EST CRÉÉ POUR CHAQUE DESTINATAIRE (ASSURANCES) ET DIRECTEMENT TRANSMIS AU DISTRIBUTOR.

#### DISTRIBUTOR

La tâche du Distributor est de trier par établissement les données du fichier XML et de les transmettre aux divers destinataires. La fonction de filtre assure que tous les destinataires ne reçoivent que les informations dont ils ont besoin pour assumer leur tâche. Le filtrage se fait automatiquement, ce qui évite des erreurs de manipulation. Qui reçoit quelles données ne peut être influencé par le Distributor.

#### 2. Procédé intégré Distributor (PEI)

Les données issues de la Comptabilité des salaires sont écrites dans un fichier XML enregistré localement. Ce dernier est ensuite téléchargé manuellement sur le Distributor. Le Distributor se charge de la répartition aux établissements concernés.

Ce procédé est de préférence utilisé pour les postes de travail où la Comptabilité des salaires n'est pas connectée à Internet.

Il ne peut pas être utilisé pour des dépôts avec messages de réponse comme la déclaration de l'impôt à la source.

## UN FICHIER XML EST CRÉÉ POUR CHAQUE DESTINATAIRE (ASSURANCES) ET ENREGISTRÉ LOCALEMENT.

#### 3. Procédé importation / exportation (PEI)

Dans le procédé d'importation/exportation, un fichier XML est généré par assurance. Les données sont ensuite transmises à l'établissement concerné soit au moyen d'un support de données, soit par la voie électronique.

Par exemple, pour l'AVS, le fichier est transmis à la caisse de compensation au moyen d'un portail web.

Cette méthode ne correspond pas à l'idée de base d'ELM, à savoir transférer les données online en un paquet directement depuis le système, mais servira de méthode transitoire dans les prochaines années, jusqu'à ce que tous les établissements soient connectés. La différence par rapport à l'ancienne interface DTA-AVS est la structure et le contrôle des données selon la norme ELM.

#### UN FICHIER XML EST GÉNÉRÉ PAR DESTINATAIRE (ASSURANCE/ADMINISTRATION)

#### 1.5 Sécurité

Le transfert des données salariales personnelles via Internet nécessite des mesures pour protéger les données d'un accès non autorisé. Les données sont cryptées le fichier XML, lequel sera signé et crypté. Ce qui garantit que les données ne pourront pas être lues ou modifiées après l'exportation.

Le transfert via Internet se fait au moyen d'une connexion chiffrée par SSL et les données ne seront pas enregistrées chez le Distributor.

http://www.swissdec.ch/fr/fuer\_lohnbuchhaltungs-anwender/sicherheit\_datenschutz.htm

## 2 Déclaration des salaires

#### 2.1 Démarrage de la transmission

L'aperçu s'affiche en démarrant le programme 2995 DÉCLARATION DES SALAIRES. Il est vide s'il n'y a aucune transmission.

La transmission est démarrée avec "Exécuter" (F2).

| 299 Déclaratio   | on des salaires - DEMO-OBERHOLZER [3333]                                        |                   |
|------------------|---------------------------------------------------------------------------------|-------------------|
| Fichier Aperçu ? |                                                                                 |                   |
|                  |                                                                                 |                   |
| ▼ Transmissions  | Aperçu                                                                          |                   |
| Aperçu           | Filtre pour l'affichage de l'aperçu                                             |                   |
| ▼ Paramètres     | Statut En suspens 🔻 Genre de transmission Tous 💌 Dès 🔹 au 💌                     |                   |
| Communication    | Aperçu des déclarations créées et reçues                                        |                   |
| ABACUS Only      | Genre de transmission / Insti   Statut   Info   Dernière modification   Période | Procédure / Genre |
| Datencheck       |                                                                                 |                   |
|                  |                                                                                 |                   |
|                  |                                                                                 |                   |
|                  |                                                                                 |                   |
|                  |                                                                                 |                   |
|                  |                                                                                 |                   |
|                  |                                                                                 |                   |
|                  |                                                                                 |                   |
|                  |                                                                                 |                   |
|                  |                                                                                 |                   |
|                  |                                                                                 |                   |
|                  |                                                                                 |                   |
|                  |                                                                                 |                   |
|                  | Nombre de déclarations: 0                                                       |                   |
|                  | Autres etapes de traitement                                                     |                   |
|                  | ✓ Libération Annuler traitement                                                 |                   |
|                  | Informations                                                                    |                   |
|                  | Afficher infos                                                                  |                   |
| ABACUS Lizenz 17 |                                                                                 |                   |

## 2.2 Paramètres de transmission (1ère étape)

Le genre et le chemin de transmission sont choisis dans cette première étape. Chaque choix est expliqué avec un texte d'aide.

| Transmettre les données                                                                                                    |                                                                                                    |
|----------------------------------------------------------------------------------------------------|----------------------------------------------------------------------------------------------------|
| Étapes                                                                                                    | Paramètres de transmission 1/2                                                                                                    |
| <ol> <li>Paramètres de transmission</li> <li>Choix périodes et entreprises</li> <li>Choix des institutions</li> <li>Préparation des données</li> <li></li> </ol> | Genre de transmission  Traitement de fin d'année  Impôt à la source  Déclarations individuelles EMA  Comparaison  Déclaration de salaire LPP                                                                                                    |
|                                                                                                    | <ul> <li>Traitement de fin d'année<br/>Les déclarations d'assurances sociales comme AVS, LAA, LAAC, IJM et LPP ainsi que</li> <li>Chemin de transmission</li> <li>ELM Online (PI)</li> <li>Fichier ELM (PEI)</li> <li>Fichier individuel (PEI)</li> </ul>                                                                                                    |
|                                                                                                    | <ul> <li>ELM Online (PI) Les données sont déposées en ligne via le Distributor swissdec (procédé intégré). Une connexion Internet doit être disponible et configurée.</li> <li>Serveur cible         <ul> <li>Distributor</li> <li>Showcase</li> <li>RefApp</li> </ul> </li> <li>Distributor Le Distributor est un serveur de swissdec qui répartit les données reçues et les fait</li> </ul> |
|                                                                                                    | Retour Suivant Appliquer Annuler                                                                                                    |

## 2.3 Choix périodes et entreprises (2ème étape)

La date de la période et l'année sont choisies dans une 2ème étape. Si les entreprises sont activées, le choix d'une entreprise doit se faire ici.

| Transmettre les données                                                                                                    |                                                          |                                                            | ×       |
|----------------------------------------------------------------------------------------------------|----------------------------------------------------------|------------------------------------------------------------|---------|
| Étapes                                                                                                    | Choix périodes et entreprise                             | ×                                                          | 2/?     |
| 1. Paramètres de transmission     2. Choix périodes et entreprises     3. Choix des institutions     4. Prénaration des données | Choix des périodes                                       |                                                            |         |
| 4. Preparation des données                                                                                                    | Année 20                                                 | 15 🔹                                                       |         |
|                                                                                                    | Choix de la date<br>Choix de la période pour             | les données à livrer.                                      |         |
|                                                                                                    | Informations sur l'entreprise                            |                                                            |         |
|                                                                                                    | Nom registre du commerce<br>Nom suppl. 1<br>Nom suppl. 2 | ABACUS Demo AG                                             |         |
|                                                                                                    | Nom suppl. 3<br>IDE OFRC<br>IDE OFS                      | CH-100.3.032.254-9<br>CHE-999.999.996                      |         |
|                                                                                                    | Adresse                                                  |                                                            |         |
|                                                                                                    | Rue<br>Boîte postale                                     | Abacus-Platz 1                                             |         |
|                                                                                                    | NPA / Lieu                                               | 9300 / Wittenbach                                          |         |
|                                                                                                    | Propriétaire                                             |                                                            |         |
|                                                                                                    | Prénom                                                   |                                                            |         |
|                                                                                                    | Contact                                                  |                                                            |         |
|                                                                                                    | Nom:<br>E-mail<br>Téléphone                              | Egg Barbara<br>egg@abacusmustermandant.ch<br>071 292 25 25 |         |
|                                                                                                    |                                                          |                                                            |         |
|                                                                                                    |                                                          |                                                            |         |
|                                                                                                    |                                                          |                                                            |         |
|                                                                                                    | Retour Sui                                               | vant Appliquer                                             | Annuler |

## 2.4 Choix des institutions (3ème étape)

Cette troisième étape permet de choisir les institutions (assurances, etc.). Des paramètres individuels, spéciaux et des commentaires peuvent être en outre choisis.

| Transmettre les données                                                                                                    |                                                                                                    | ×           |
|----------------------------------------------------------------------------------------------------|----------------------------------------------------------------------------------------------------|-------------|
| Étapes                                                                                                    | Choix des institutions                                                                                                    | 3/?         |
| Transmettre les données Étapes <ol> <li>Paramètres de transmission</li> <li>Choix périodes et entreprises</li> <li>Choix des institutions</li> <li>Préparation des données</li> </ol> | Choix des institutions         Sélection       Désignation         ✓       Caisse de compensation (CC)         ✓       Caisse de compensation SG         ✓       Caisse de compensation pour allocations f         ✓       Caisse de compensation pour allocations f         ✓       Caisse de compensation AR         ✓       Caisse de compensation SG         ✓       Caisse de compensation SG         ✓       Assurance-accidents (LAA)         ✓       Assurance-accidents complémentaire (LA         ✓       CNA         ✓       Assurance-accidents complémentaire (LA         ✓       Mobilière         ✓       Indemnité journalière de maladie (LJM)         ✓       Zurich Assurances         ✓       Enquête sur la structure des salaires (ESS)         ✓       Enquête sur la structure des salaires (ESS)         ✓       Certificat de salaire (TAX) | 3/?         |
|                                                                                                    | Certificat de salaire (TAX)    Canton de Berne   Canton de Bâle campagne   Canton de Bâle-ville   Canton de Fribourg   Canton du Jura   Canton de Lucerne   Canton de Neuchâtel   Tout sélectionner Ne rien sélectionner   Paramètres supplémentaires   hoix référence pour livr. de remplacement                                                                                                    |             |
|                                                                                                    | vraison test Aarquer données comme test ommentaire Retour Suivant Appliqu                                                                                                    | uer Annuler |

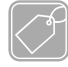

#### **Description des champs**

**Remarques** Un champ de remarque est disponible pour chaque établissement, grâce auquel des informations individuelles peuvent accompagner la livraison de données.

Livraison de Les données envoyées étaient incomplètes/prématurées. Une livraison de remplacement doit donc avoir lieu. La transmission d'origine est sélectionnée comme référence.

#### Attention

Il semblerait que seules quelques institutions acceptent cette livraison de remplacement. Par mesure de précaution, il faudrait d'abord contacter l'assurance.

**Marquer données comme test** Les données peuvent également faire l'objet d'une transmission test. Si ce switch est activé, les données envoyées seront annotées d'une case "test" et ne seront pas traitées de manière productive par l'institution (même si les données sont confirmées en ligne).

Cette case "test" sera automatiquement activée dans le mandant de démonstration 7777.

**Commentaire** Un commentaire général pour toutes les institutions peut être saisi.

## 2.5 Préparation des données (4ème étape)

La transmission démarre dans l'étape suivante. Elle se divise en 4 parties.

- Préparation des données et contrôle (messages d'erreur et avertissements)
- Contrôle des données avec un modèle technique XSD
- Transmission au Swissdec-Distributor
- Distribution aux destinataires (institutions)

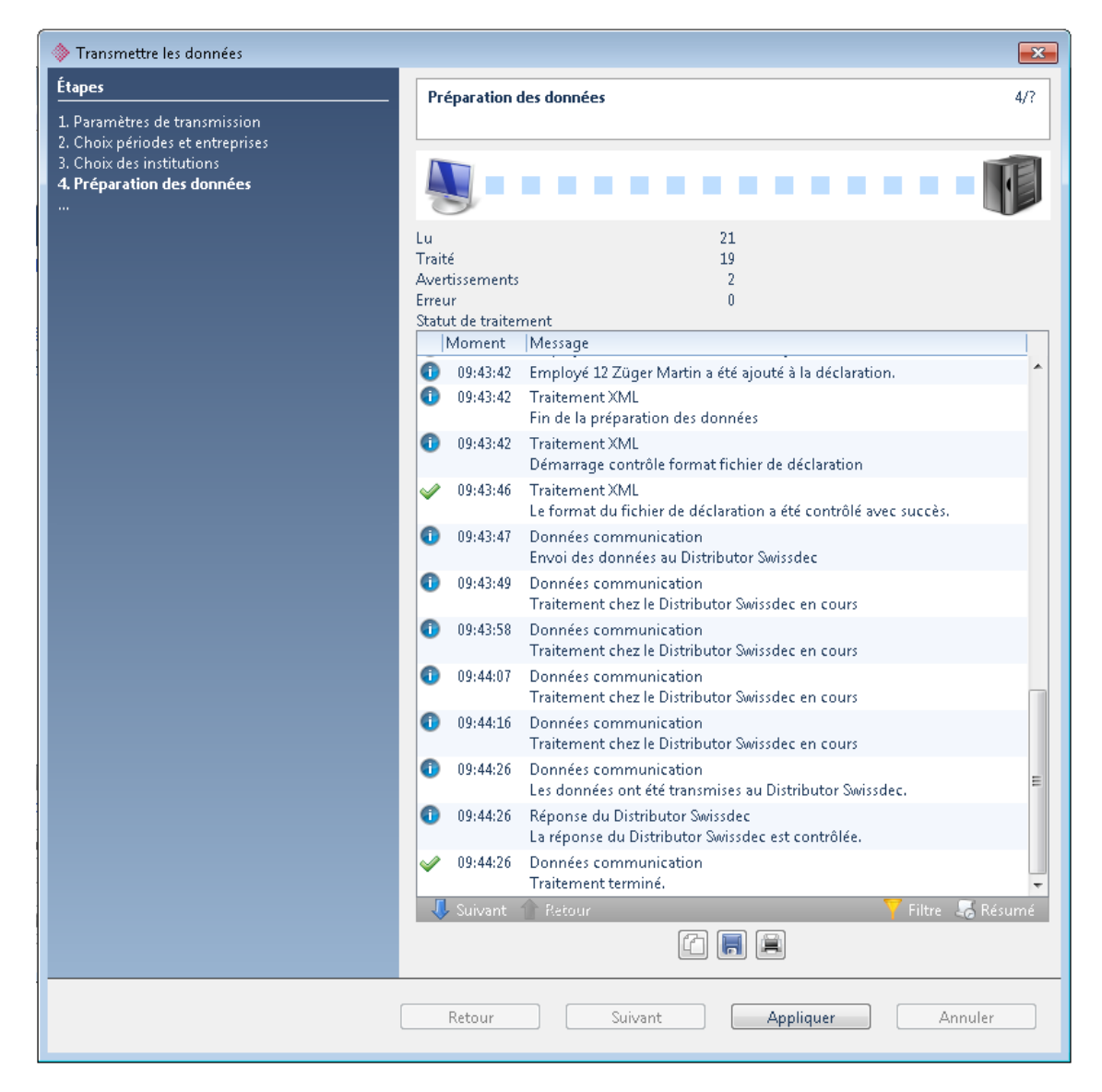

#### Erreurs et avertissements

Des messages d'erreur et d'avertissement peuvent apparaître au cours de ces 4 étapes. Ils doivent être pris en compte et traités. Le chapitre "Gestion des erreurs" explique en détail les procédures en cas de problème.

T

#### 2.6 Aperçu

Vous retournez dans l'aperçu une fois la transmission terminée. Toutes les transmissions et exportations y sont documentées. Les traitements en cours et les traitements terminés sont séparés.

Les étapes suivantes concernent le genre de transmission.

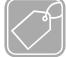

#### Genre de transmission

Online (PI) Les transmissions doivent être présentées par institut et confirmées. Cette étape de traitement doit être effectuée séparément pour chaque institution.

D'autres étapes de travail doivent obligatoirement suivre!

**Dans fichier (PEI)** Comme une confirmation n'est pas possible avec l'exportation de fichiers, le traitement exporté sera directement géré dans les traitements terminés avec le statut "Exporté".

| 2995 Déclaration d                                                                             | es salaires - ABACUS-DEMO [7777]                                                                                                    |                                                                                                    |                                                                                                    |                                                       |       | 3 23             |
|------------------------------------------------------------------------------------------------|----------------------------------------------------------------------------------------------------|----------------------------------------------------------------------------------------------------|----------------------------------------------------------------------------------------------------|-------------------------------------------------------|-------|------------------|
| Eichier Aperçu ?                                                                               |                                                                                                    |                                                                                                    |                                                                                                    |                                                       |       |                  |
| 🤌 🛛 🖳 🕻                                                                                        |                                                                                                    |                                                                                                    |                                                                                                    |                                                       | ∧ B∧C | u s (vi)<br>amme |
| <ul> <li>▼ Transmissions</li> <li>Aperçu</li> <li>Paramètres</li> <li>Communication</li> </ul> | Aperçu         Filtre pour l'affichage de l'aperçu         Statut En suspens ▼       Gene de transmission Tous         Aperçu des déclarations créées et reçues         Gene de transmission /L-Istatut         I         © Traitement de fin       Libération obligatoire         □Zurich Assura       Libération obligatoire         □Zurich Assura       Libération obligatoire         □Childra (LAA)       Libération obligatoire         □Caisse de com       Libération obligatoire         □Zurich Sura       Libération obligatoire         □Zurich Sura       Libération obligatoire         □Caisse de com       Libération obligatoire         □Zug (CC)       Libération obligatoire | Des     Des     D | Période<br>31.12.2015<br>31.12.2015<br>31.12.2015<br>31.12.2015<br>31.12.2015<br>31.12.2015<br>31.12.2015<br>31.12.2015<br>31.12.2015 | Procédure / Genre Showcase - swissdec Webservice (PI) | Test  |                  |
|                                                                                                | Nombre de déclarations: 1                                                                                                    |                                                                                                    |                                                                                                    |                                                       |       |                  |
|                                                                                                | Autres étapes de traitement                                                                                                    |                                                                                                    |                                                                                                    |                                                       |       |                  |
|                                                                                                | V Libération                                                                                                    |                                                                                                    |                                                                                                    |                                                       |       |                  |
|                                                                                                | Informations                                                                                                    |                                                                                                    |                                                                                                    |                                                       |       |                  |
|                                                                                                | 1 Afficher infos                                                                                                    |                                                                                                    |                                                                                                    |                                                       |       |                  |

#### D'autres étapes de traitement ne sont pas nécessaires.

## A

#### Confirmation dans les 24 heures

Si la transmission a été effectuée en ligne, les données doivent être examinées et confirmées pour chaque institution dans les 24 heures. Dans le cas contraire, les données seront supprimées chez le destinataire!

Les certificats de salaire n'ont pas besoin d'être validés.

Libération

| Autres étapes de trai | tement |
|-----------------------|--------|
|-----------------------|--------|

Un clic sur "Libération" démarre automatiquement le login sur Internet.

L'IU d'ABACUS, avec laquelle le traitement ABACUS sera marqué comme libéré, est déjà chargée en arrière-plan.

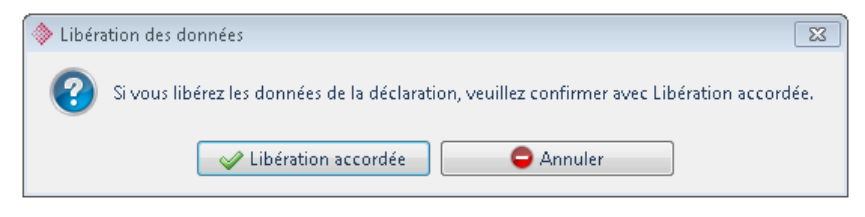

#### Information

Il n'est pas possible d'afficher automatiquement si une transmission a déjà été confirmée.

- Récupérer résultatAprès la libération, les résultats peuvent être récupérés. Ils contiennent<br/>le plus souvent à nouveau un regroupement du message.Résultat contrôléQuelques dépôts, comme la déclaration de l'IS, exigent en principe un<br/>contrôle des réponses car l'administration des impôts à la source<br/>annonce à son tour d'éventuelles corrections à l'entreprise.
- Annuler traitement La transmission va être interrompue. Cette étape de traitement peut avoir lieu pour une seule institution ou pour toute la transmission.

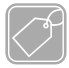

#### Informations

Afficher infos Sous "Afficher infos" se trouvent de nombreuses informations importantes comme les numéros de transmission, login, mots de passe, liens, etc. qui peuvent être très utiles en cas de support.

Les messages d'information, d'erreur et d'avertissement des destinataires sont gérés sous "Messages".

L'icône 🧧 dans l'aperçu permet d'indiquer les réponses du destinataire. Pour le certificat de salaire de Berne, elles pourraient être:

9999 - ACCEPTANCE La libération avec le navigateur est supprimée!

Afficher détails Le contenu du XML se visualise à l'aide d'un PDF. Cet affichage permet à l'utilisateur de contrôler le contenu du XML.

| At              | testation de sala                              | ires AVS 20 | 12              |          |                               |                |                       | Date | 12           | .07.12 |
|-----------------|------------------------------------------------|-------------|-----------------|----------|-------------------------------|----------------|-----------------------|------|--------------|--------|
| Ми<br>Аb<br>930 | isterfirma AG<br>acus-Platz 1<br>00 Wittenbach |             |                 |          | Caisse compe<br>Numéro d'affi | nsation<br>lié | 999.999<br>100-9976.9 | Page |              | 1/3    |
| N°.             | . d'assuré                                     | D. naiss.   | Nom/Prénom      | du       | au                            | Salaire AV     | /S Salaire            | AC   | Sal.compl.AC | M/F    |
| 750             | 5.5413.2156.78                                 | 23.02.1978  | Amrein Reto     | 01.01.12 | 31.12.12                      | 13'800.        | 00 13'80              | 0.00 | 0.00         | М      |
| 750             | 5.8971.0056.99                                 | 25.05.1960  | Baumann Kurt    | 01.01.12 | 31.12.12                      | 15'600.        | 00 15'60              | 0.00 | 0.00         | м      |
| 750             | 5.2671.1587.30                                 | 06.05.1968  | Berger Hansjörg | 01.01.12 | 31.12.12                      | 18′900.        | 00 18'90              | 0.00 | 0.00         | м      |
| 750             | 5.6431.5572.07                                 | 21.02.1973  | Egg Barbara     | 01.01.12 | 31.12.12                      | 11′760.        | 00 11'76              | 0.00 | 0.00         | F      |

Exporter

Le fichier XML envoyé et le fichier réponse du Distributor peuvent être exportés.

## 2.7 Confirmation de la transmission (5ème étape)

Un clic sur "Libération" démarre automatiquement le login sur Internet. Les données doivent être contrôlées et confirmées après l'identification. La quittance PDF doit ensuite être imprimée et classée.

#### <u>\_i</u>\_ (

#### Contrôler quittance

La masse salariale doit correspondre à celle du journal ABACUS correspondant. Nous vous conseillons donc de contrôler les données. Il ne devrait pas y avoir de différences.

## 3 Configuration de la transmission

Ce chapitre se concentre sur la communication avec le Distributor, l'exportation du fichier XML et le contrôle des données. Une documentation séparée décrit la configuration du mandant qui ne fait pas partie de cette directive.

#### 3.1 Paramètres Internet

Les paramètres Internet centraux peuvent être appelés directement dans le programme 2995 DÉCLARATION DES SALAIRES. Des droits d'administrateur sont nécessaires car les paramètres Internet sont valables pour toute l'installation ABACUS.

La communication avec le serveur swissdec se fait via HTTPS. Pour cette raison, le port 443 doit être libéré si les réseaux d'entreprise sont protégés. Ce port est utilisé pour la communication d'ABACUS avec les adresses HTTPS.

| ELM 4.0 = | https://distributor.swissdec.ch/services/elm/Salar | ryDeclaration/20130514 |
|-----------|----------------------------------------------------|------------------------|
|           |                                                    |                        |

| 🚸 Paramètres serveur Proxy                       | <b>—</b> × <b>—</b> |
|--------------------------------------------------|---------------------|
| 💿 Connexion directe à l'internet                 |                     |
| Onfiguration manuelle                            |                     |
| Serveur proxy http proxy Port 8080               |                     |
| 🔽 Utiliser ce proxy aussi pour SSL               |                     |
| Serveur proxy SSL Port 8080                      |                     |
| Aucun proxy pour localhost,127.0.0.1             |                     |
| Exemple: *.foo.ch,localhost,192.168.1.0          |                     |
| Si une authentification proxy est nécessaire     |                     |
| Utilisateur proxy                                |                     |
| Mot de passe proxy                               |                     |
| 🔘 Utiliser les paramètres de l'Internet Explorer |                     |
| http://www.swisssign.ch/                         | ester               |
| ОК                                               | Annuler             |

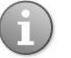

#### **Tester la connexion Internet**

La plupart des clients peuvent laisser le paramètre "Connexion directe à Internet". Le bouton "Tester" doit absolument être choisi. Ce test permet de contrôler si ABACUS peut communiquer avec Internet.

Sans connexion Internet, il est impossible de réussir un test de communication et une transmission sur le Distributor (PI).

## 3.2 Test de la communication

Une fois la connexion Internet configurée, la communication (test Interopérabilité) avec le Distributor doit être contrôlée. L'accessibilité, les certificats et les paramètres système seront vérifiés.

Le message "Le test de communication a réussi." doit apparaître.

| 🔷 Tester la comn                                                                                                    | nunication                          | × |  |  |  |
|----------------------------------------------------------------------------------------------------|-------------------------------------|---|--|--|--|
| ☑ Informations détaillées                                                                                            |                                     |   |  |  |  |
| REF_APP                                                                                                    |                                     |   |  |  |  |
| Serveur URL                                                                                                    | https://tst.itserve.ch/itserve/lohn |   |  |  |  |
| Données pour le "tes                                                                                                 | t de l'interopérabilité" ———        |   |  |  |  |
| Date système                                                                                                    | 12.03.2015 13:13:42.969 +0100       |   |  |  |  |
| Première opérande                                                                                                    | 99900000000.00                      |   |  |  |  |
| Deuxièn 💩 Tester la                                                                                                  | a communication                     |   |  |  |  |
| Voyelles                                                                                                    |                                     |   |  |  |  |
| Résulta Ce t                                                                                                    | est de communication a réussi.      |   |  |  |  |
| Date sys                                                                                                    | Fermer                              |   |  |  |  |
| Résultat                                                                                                    |                                     |   |  |  |  |
| Résultat de la soustra                                                                                               | 998999999989.5                      |   |  |  |  |
| Voyelles infléchies                                                                                                  | äëöüáéóúàèòùâêôû                    |   |  |  |  |
| Première opérande OK                                                                                                 | $\checkmark$                        |   |  |  |  |
| Voyelles infléchies OK                                                                                               | V                                   |   |  |  |  |
| Tester la communication     Teste la communication avec le Webservice de swissdec     (ELM destinataire des données) |                                     |   |  |  |  |
|                                                                                                    | Test                                |   |  |  |  |

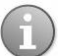

#### Tester la connexion Internet / Contrôler accessibilité du Distributor

En cas de problème, il faut toujours d'abord contrôler si la connexion Internet d'ABACUS est correctement configurée. Ensuite, l'utilisateur doit vérifier la disponibilité du Distributor. La disponibilité est affichée sous le lien suivant:

http://www.swissdec.ch/support/distributor-verfuegbarkeit.htm

ELM 4.0

#### 3.3 Contrôle des données

La fonction "Contrôler les données" permet de vérifier les données des assurances et des employés et de s'assurer que les données de décompte sont complètes pour une transmission ELM. L'utilisateur doit ensuite effectuer le LOG. Les mêmes libérations seront une nouvelle fois contrôlées lors d'une transmission ELM effective.

Il est recommandé d'effectuer le contrôle des données après la configuration d'ELM et régulièrement à l'automne avant la livraison des messages de fin d'année.

#### Qu'est-ce qui est contrôlé?

Toutes les institutions activées et les assurances pour ELM seront préparées et contrôlées. Si, par exemple, le dépôt de la statistique ESS n'a pas été activé, il ne sera pas contrôlé. La même chose pour une assurance-accidents qui n'a pas été configurée pour ELM.

#### Combien de temps dure le contrôle?

La durée varie de 30 secondes (mandant de démonstration 7777 avec 21 employés) à plusieurs heures. Elle dépend du nombre d'employés et d'assurances.

| 🔷 Transmettre les données                                                                                                 |                                                                                                    |
|----------------------------------------------------------------------------------------------------|----------------------------------------------------------------------------------------------------|
| Étapes                                                                                                    | Préparation des données 4/?                                                                                                    |
| Paramètres de transmission     Choix périodes et entreprises     Choix des institutions <b>4. Préparation des données</b> | No                                                                                                    |
|                                                                                                    | Lu 0<br>Traité 0<br>Avertissements 0<br>Erreur 3<br>Statut de traitement Traitement incorrect! Plus d'informations dans le log. |
|                                                                                                    | Moment Message                                                                                                    |
|                                                                                                    | 13:30:51 Données communication<br>Contrôle la liaison avec le Distributor. Veuillez patienter un instant.                       |
|                                                                                                    | 13:30:51 Données communication<br>Le Distributor a pu être atteint.                                                             |
|                                                                                                    | 13:30:52 Données communication<br>Données traitées pour la période 31.12.2012.                                                  |
|                                                                                                    | 13:30:52 Paramètres entreprise<br>Contrôle les paramètres de l'entreprise.                                                      |
|                                                                                                    | 13:30:52 Initialisation de la préparation des données                                                                           |
|                                                                                                    | 13:30:52 Paramètres entreprise<br>Traite l'entreprise ABACUS Demo AG.                                                           |
|                                                                                                    | 13:30:53 Paramètres entreprise<br>Le nom d'assurance n'a pas été saisi pour l'assurance LAAC 1.                                 |
|                                                                                                    | 13:30:53 Paramètres entreprise<br>Le nom d'assurance n'a pas été saisi pour l'assurance UM 1.                                   |
|                                                                                                    | 13:30:53 Paramètres entreprise<br>Paramètres incorrects dans les données entreprise. Le traitement va être<br>interrompu.       |
|                                                                                                    | 🖡 Suivant 🏠 Retour 🌱 Filtre 🎜 Résumé                                                                                            |
|                                                                                                    | Retour Suivant Appliquer Annuler                                                                                                |

## Veuillez patienter...

La configuration de l'entreprise (composants salaires, options dans 443), les définitions de l'entreprise (6312) et les données des assurances (443) sont contrôlées. Cette procédure dure quelques secondes même pour les mandants volumineux et s'interrompt en cas de problème.

Une fois les employés listés, la partie du contrôle qui prend du temps commence.

## 4 Gestion des erreurs

Énormément de temps a été investi dans la gestion des erreurs pour ELM 4.0. Des erreurs, avertissements et corrections automatiques ont été systématiquement intégrés pour tous les champs du XML. Les messages se subdivisent en configuration, entreprise, institution et employé. Un traitement efficace des problèmes est ainsi possible.

#### 4.1 Niveaux des messages d'erreur

Le protocole de transmission détaille les étapes de la transmission.

| Niveau de<br>traitement   | Procédure                   | Contrôle                                                                                                    |
|---------------------------|-----------------------------|----------------------------------------------------------------------------------------------------|
| ABACUS                    | Préparation données         | Erreurs et avertissements que l'utilisateur doit traiter de manière autonome.                                                                                                    |
| ABACUS                    | Contrôle des données<br>XSD | Le contenu des données dans XML est<br>contrôlé avec le modèle XSD. Les erreurs<br>dans cette partie ne doivent pas arriver et<br>engendrent un protocole d'erreurs (Dump-<br>File).<br>Contacter le support ABACUS.                                                                                                    |
| DISTRIBUTOR /<br>SWISSDEC | Transmission                | Les données sont traitées sur le serveur et<br>distribuées aux différents destinataires.<br>Les erreurs dans ce domaine sont rares car<br>la disponibilité du Distributor est déjà<br>contrôlée dès le démarrage de la<br>transmission.<br>La compétence en cas de support doit être<br>vérifiée sous le lien suivant:<br>http://www.swissdec.ch/support.htm |
| DESTINATAIRE              | Transmission                | Les données sont traitées chez le<br>destinataire.<br>Les problèmes ici sont les plus difficiles car<br>tous les destinataires ne sont pas en ligne et<br>la compétence en cas de support n'est pas<br>toujours très claire.<br>La compétence en cas de support doit être<br>vérifiée sous le lien suivant:<br>http://www.swissdec.ch/support.htm            |

## 4.2 Contrôle des données XSD - Dump-File

Normalement, des centaines de combinaisons ont été testées et pourvues de messages d'erreur et d'avertissement. Il est tout de même possible que certains clients aient des données et des combinaisons qui n'étaient pas prévues. Dans ce cas, une "erreur inattendue" sera déclenchée lors de la libération avec le XSD (définition schéma XML). En conséquence, le programme veut créer un DUMP-File dans lequel toutes les informations importantes pour le cas sont enregistrées. Ce fichier sera utilisé par le support ABACUS pour résoudre le problème.

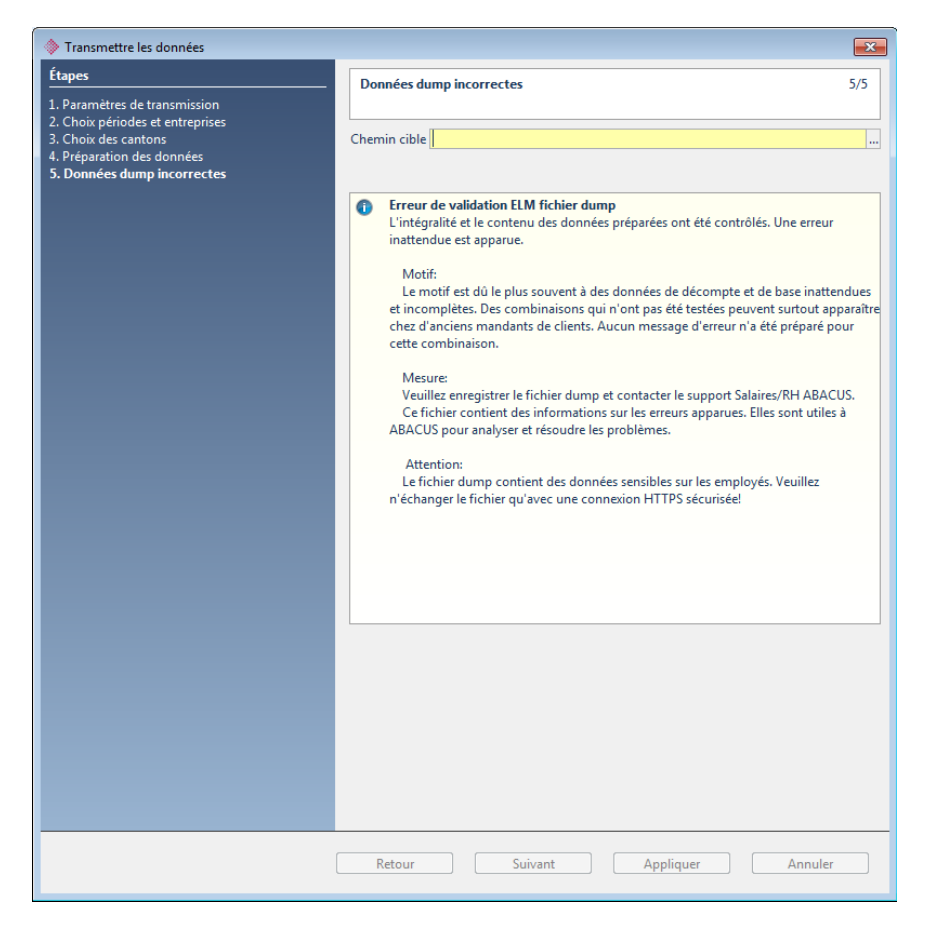

#### 4.3 Questions & réponses

Sont placées ici les questions et réponses les plus fréquentes.

# L299 - Une réponse du Distributor Swissdec apparaît annonçant que la transmission des données salariales est incomplète. Quel est le problème?

Afin que l'assurance, resp. l'autorité administrative puisse recevoir la déclaration de salaire, celle-ci doit être entièrement transmise! **Tous les employés d'une entreprise** avec le même contrat d'assurance doivent être dans la déclaration de salaire. Si une partie des employés est saisie sur une autre installation ou un autre mandant, le destinataire ne peut pas traiter la déclaration de salaire car celle-ci est incomplète selon le contrat d'assurance. Par conséquent, tous les niveaux de cadres, toutes les parties d'entreprise, succursales, etc. doivent être saisis sur le même mandant.

#### 5 Showcase

Permet de simuler la transmission et sert en premier lieu pour les démonstrations et formations.

Le showcase peut en principe être utilisé dans chaque mandant. Nous recommandons cependant de n'installer le showcase que dans les mandants de présentation, comme le mandant 7777.

| Transmettre les données                                                                         | Image: State State Sta |  |  |  |  |  |
|-------------------------------------------------------------------------------------------------|----------------------------------------------------------------------------------------------------|--|--|--|--|--|
| Étapes<br>1 Paramètres de transmission                                                          | Paramètres de transmission 1/?                                                                                                    |  |  |  |  |  |
| 2. Choix périodes et entreprises<br>3. Choix des institutions<br>4. Préparation des données<br> | Genre de transmission   Traitement de fin d'année  Traitement de fin d'année  Déclarations individuelles EMA  Comparaison  Comparaison  Comparaison                                                                                                    |  |  |  |  |  |
|                                                                                                 | Traitement de fin d'année<br>Les déclarations d'assurances sociales comme AVS, LAA, LAAC, JJM et LPP ainsi que                                                                                                    |  |  |  |  |  |
|                                                                                                 | Chemin de transmission                  ELM Online (PI)                  Fichier ELM (PEI)                 Fichier individuel (PEI)                 ELM Online (PI)                 Les données sont déposées en ligne via le Distributor swissdec (procédé intégré).             Une connexion Internet doit être disponible et configurée.                 Serveur cible                 Distributor                                                                                                    |  |  |  |  |  |
|                                                                                                 | RetApp     Showcase     Le Showcase est un serveur de swissdec qui simule le processus de transmission.                                                                                                    |  |  |  |  |  |
|                                                                                                 | Retour Suivant Appliquer Annuler                                                                                                    |  |  |  |  |  |

#### Le serveur n'est pas toujours disposé à recevoir des données

Pour le showcase, il s'agit d'un serveur séparé avec un URL individuel. Contrairement au Distributor, ce serveur n'est pas toujours en ligne et le temps de réaction dure beaucoup plus longtemps en cas de problème. Il s'agit uniquement d'un serveur de démonstration de l'entreprise IT-Serve!

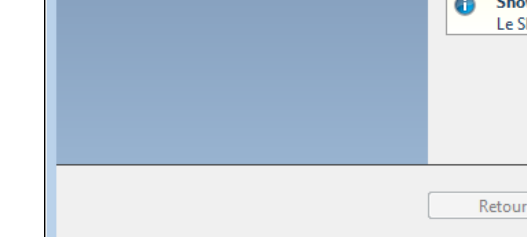

#### 5.1 Showcase destinataires prêts à recevoir des données

Les showcases AVS, CAF, LAA (que CNA), OFS et certificat de salaire BE sont mis à disposition directement par les assurances.

LAA, LAAC, IJM et LPP sont simulés par le IT-Serve et n'apparaissent pas avec les pages Internet originales. Les assurances privées ne sont pas pour l'instant intéressées à la transposition du showcase.

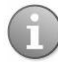

#### Aucune identification nécessaire

Le showcase ne nécessite aucune donnée correcte d'identification pour les diverses institutions. Dans le mandant de démonstration, l'assurance LAA Mobilière peut par exemple être envoyée sans autres adaptations. Dans le processus de transmission, le switch "Marquer les données comme test" ne doit **pas** être activé.

#### 6 **Déclarations EMA**

Les procédures ELM "Impôt à la source" et "Déclaration individuelle EMA" transmettent les annonces d'entrée, de mutation ou de sortie d'un employé de l'entreprise vers le destinataire.

Ces annonces peuvent être saisies ou créées automatiquement dans le programme 2991 DÉCLARATIONS EMA.

La saisie s'effectue par entreprise. Si un employé change d'entreprise au 01.03.2015, une annonce de sortie est saisie dans l'entreprise A au 28.02.2015 et une annonce d'entrée est saisie dans l'entreprise B au 01.03.2015.

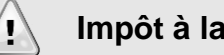

Impôt à la source!

La procédure ELM "Impôt à la source" nécessite obligatoirement la saisie et l'envoi des annonces à l'administration IS (avant tout si l'impôt à la source a été corrigé ultérieurement).

#### 6.1 **Création manuelle**

L'employé à déclarer est d'abord choisi. Les annonces peuvent être ensuite saisies dans la partie inférieure du programme. Un petit dialogue de saisie démarre.

| 2991 Déclarations EMA - ABACUS-DEMO [7777]                                                                                                    |                                                                                                    |                                       |
|----------------------------------------------------------------------------------------------------|----------------------------------------------------------------------------------------------------|---------------------------------------|
| Fichier Aperçu ?                                                                                                    |                                                                                                    |                                       |
| 🔎 🕼 🕻 🗖 🗖                                                                                                    |                                                                                                    | A B A C U S VI                        |
| Général Général                                                                                                    |                                                                                                    |                                       |
| Filtre pour affichage des employés et annonces                                                                                                    |                                                                                                    |                                       |
| Statut En suspens 🔻 Destinataire Tous 👻 Création                                                                                                    | Tous 🗸 de 🔹 à                                                                                                    | •                                     |
| Aperçu employés                                                                                                    |                                                                                                    |                                       |
|                                                                                                    |                                                                                                    |                                       |
| N° employé ▲ Nom △                                                                                                    | Prénom                                                                                                    | Dernière sortie                       |
| 1 Mahrer                                                                                                    | Paul                                                                                                    |                                       |
| Ajouter employé Supprimer employé Charger à nouveau employés Aperçu annonces Valable des Destinataire Institution  Type 01.01.2015 Administration IS Canton de St-Gall Entrée | Traiter annonce Vous pouvez traiter ici l'annonce EMA choisie. Annonce EMA Valable des 01 01 2015 Destinataire Administration IS Institution Canton de St-Gall Type Entrée Motif Entrée dans l'entreprise OK Annuler | Heure de la transmiss ID transmission |
| 🐨 Ajouter annonce 🧪 Traiter annonce 🗙 Supprimer annonce 🗙 Supprimer tout                                                                                                    | es les annonces 🦳 😘 Charger à nouveau annonces                                                                                                    |                                       |
| Filtre inactivé                                                                                                    |                                                                                                    |                                       |

| Descriptions des champs pour la saisie d'une annonce |                                                                                                    |  |  |  |  |
|------------------------------------------------------|----------------------------------------------------------------------------------------------------|--|--|--|--|
| Valable dès                                          | À partir de quand une modification est valable.                                                                                                  |  |  |  |  |
|                                                      | La date effective d'entrée doit être utilisée pour la date d'entrée. Le 1er du mois suivant est utilisé pour la date du changement d'état civil. |  |  |  |  |
| Destinataire                                         | Vous indiquez ici le destinataire.                                                                                                    |  |  |  |  |
|                                                      | Seules les caisses de compensation et l'impôt à la source acceptent pour le moment les déclarations EMA.                                         |  |  |  |  |
| Institution                                          | Vous indiquez ici le canton du destinataire ou la caisse de compensation (contrat). Le canton IS valable à la date indiquée est proposé.         |  |  |  |  |
| Туре                                                 | Entrée, mutation ou sortie.                                                                                                    |  |  |  |  |
|                                                      | L'AVS accepte uniquement les déclarations d'entrée et de sorite.                                                                                 |  |  |  |  |
| Motif                                                | Motif détaillé pour l'annonce, important uniquement pour l'impôt à la source.                                                                    |  |  |  |  |

## 6.2 Création automatique

Les déclarations peuvent être créées automatiquement à l'aide du bouton "Exécuter".

| Créer déclarations                                                            |                                                                  | $\mathbf{X}$ |
|-------------------------------------------------------------------------------|------------------------------------------------------------------|--------------|
| Étapes<br>1. Paramètres                                                       | Paramètres                                                       | 1/3          |
| <ol> <li>Choix des institutions</li> <li>Création des déclarations</li> </ol> | Choix de la date                                                 |              |
|                                                                               | Choix de la date     Choix du mois de création des déclarations  |              |
|                                                                               | Choix du destinataire                                            |              |
|                                                                               | Cause de Compensation     Administration IS                      |              |
|                                                                               | Choix du destinataire     Choix du destinataire des déclarations |              |
|                                                                               |                                                                  |              |
|                                                                               |                                                                  |              |
|                                                                               |                                                                  |              |
|                                                                               |                                                                  |              |
|                                                                               |                                                                  |              |
|                                                                               |                                                                  |              |
|                                                                               |                                                                  |              |
|                                                                               |                                                                  |              |
|                                                                               |                                                                  |              |
|                                                                               | Retour Suivant Appliquer Annul                                   | er           |

#### 6.3 Règles

#### 6.3.1 Période

Les règles relatives aux déclarations EMA ne sont malheureusement pas uniformes dans ELM 4.0. Le déroulement dans l'impôt à la source diffère de la déclaration individuelle EMA pour l'AVS. Les règles suivantes peuvent être fixées pour les périodes de déclaration:

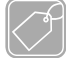

#### Période de déclaration

Impôt à la source Les déclarations sont créées pour l'année actuelle jusqu'à la date de création. Les axes temporels et données de décompte seront contrôlés jusqu'en janvier et comparés au dernier dépôt (fichier LMD). Le mois de janvier lui-même est comparé au mois de décembre de l'année précédente.

Transmission

La procédure ELM "Impôt à la source" transmet uniquement les annonces du type "Entrée" et "Mutation" dont la date de validité se situe dans le mois de déclaration. Les sorties du mois précédent sont également transmises avec le type d'annonce "Sortie".

#### Problème

Si l'entrée d'un employé au cours du mois précédent n'a pas été déclarée, elle ne pourra pas être automatiquement transmise dans le mois actuel. Une correction de décompte doit être obligatoirement saisie.

Exemple:

Déclaration janvier 2015 transmise

Nouvel employé entré le 30.01.2015

Création du décompte février 2015, correction pour janvier (!!)

L'entrée sera transmise avec la correction pour janvier 2015.

**AVS** Aucune réglementation concrète. Toutes les déclarations de l'année précédente et de l'année actuelle jusqu'à la date de création sont générées et envoyées avec la prochaine transmission.

## 7 Impôt à la source

Les décomptes mensuels de l'impôt à la source peuvent être envoyés aux administrations fiscales cantonales à l'aide de la procédure ELM "Impôt à la source".

#### 7.1 Règles importantes pour la transmission

L'impôt à la source ne peut être transmis qu'une seule fois par mois, entreprise et canton. Cette règle sera contrôlée avant la transmission. Aucun mois ne doit être exclu. Par exemple, si l'impôt à la source a été déclaré en janvier 2016 via ELM IS au canton de Berne, le prochain mois à déclarer à Berne est le mois de février 2016.

ELM IS doit également être transmis si aucun employé soumis à l'impôt à la source n'a été décompté au cours du mois. Si le dernier employé soumis à l'impôt à la source quitte l'entreprise le 31.07.2016, la procédure ELM "Impôt à la source" doit quand même être exécutée tous les mois jusqu'à la fin de l'année.

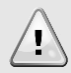

# ELM IS obligatoire jusqu'à la fin de l'année après première exécution

Si vous utilisez la procédure ELM "Impôt à la source", vous devez l'exécuter jusqu'à la fin de l'année même si aucun employé soumis à l'impôt à la source n'est actif dans le canton concerné.

## 7.2 Déclarations EMA

Les annonces doivent d'abord être saisies dans le programme 2991 DÉCLARATIONS EMA avant la transmission mensuelle.

#### 7.3 Démarrage de la transmission

Le bouton "Exécuter" du programme 2995 DÉCLARATION DES SALAIRES permet de démarrer l'assistant pour les transmissions.

#### 7.4 Paramètres de transmission (1ère étape)

Le genre de transmission "Impôt à la source" doit être choisi.

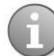

#### Uniquement Online (PI) possible

La procédure de déclaration "Impôt à la source" ne peut s'effectuer qu'en ligne via le Distributor (connexion Internet obligatoire).

## 7.5 Choix périodes et entreprises (2ème étape)

Le mois de la déclaration doit être ensuite choisi.

Si des entreprises légales et autonomes se trouvent dans le mandant, l'entreprise doit être choisie ici.

| Transmettre les données                                                                    |                                                                        |                                                            | ×    |
|--------------------------------------------------------------------------------------------|------------------------------------------------------------------------|------------------------------------------------------------|------|
| Étapes<br>1. Paramètres de transmission                                                    | Choix périodes et entreprise                                           | 25                                                         | 2/?  |
| 2. Choix périodes et entreprises<br>3. Choix des cantons<br>4. Préparation des données<br> | Choix des périodes<br>Quellensteuer für Monat 03.2                     | 2015 -                                                     |      |
|                                                                                            | Choix de la date     Choix de la période pour                          | les données à livrer.                                      |      |
|                                                                                            | Informations sur l'entreprise                                          |                                                            |      |
|                                                                                            | Entreprise<br>Nom registre du commerce<br>Nom suppl. 1<br>Nom suppl. 2 | ABACUS Demo AG                                             |      |
|                                                                                            | Nom suppl. 3<br>IDE OFRC<br>IDE OFS                                    | CH-100.3.032.254-9<br>CHE-999.999.996                      |      |
|                                                                                            | Adresse<br>Rue<br>Boîte postale<br>NPA / Lieu                          | Abacus-Platz 1<br>9300 / Wittenbach                        |      |
|                                                                                            | Propriétaire<br>Nom:<br>Prénom                                         |                                                            |      |
|                                                                                            | Contact<br>Nom:<br>E-mail<br>Téléphone                                 | Egg Barbara<br>egg@abacusmustermandant.ch<br>071 292 25 25 |      |
|                                                                                            |                                                                        |                                                            |      |
|                                                                                            |                                                                        |                                                            |      |
|                                                                                            | Retour Sui                                                             | ivant Appliquer Ann                                        | uler |

## 7.6 Choix du canton (3ème étape)

Cette troisième étape permet de choisir les cantons d'impôt à la source. Seuls les cantons avec un numéro de client (numéro de contribuable) peuvent être choisis.

## 7.7 Préparation des données (4ème étape)

La transmission démarre dans l'étape suivante. Les données sont préparées, enregistrées en tant que fichier XML, contrôlées et envoyées directement s'il n'y a pas d'erreur.

#### 7.8 Récupérer résultat (5ème étape)

Après la libération, les résultats peuvent être réceptionnés. Le bouton "Récupérer résultat" permet d'interroger l'institution pour savoir si les données sont déjà disponibles.

Dès que les données ont été réceptionnées, le statut de la transmission change et passe de "Récupérer résultat" à "Traitement nécessaire".

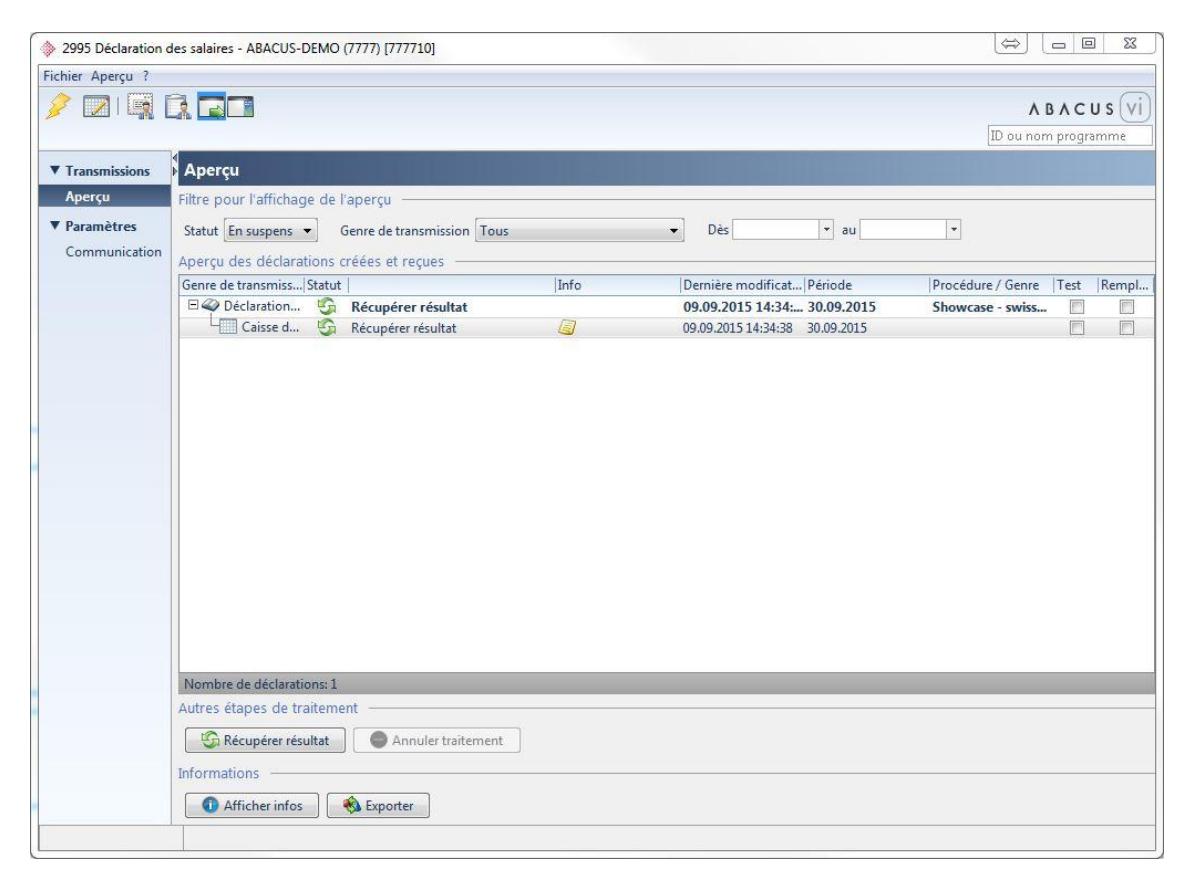

## 7.9 Contrôler résultat (6ème étape)

Les informations sont contrôlées dans la dernière étape. La procédure peut ensuite être terminée avec "Résultat contrôlé".

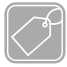

#### Informations

Afficher infos Sous "Afficher infos" se trouvent de nombreuses informations importantes comme les numéros de transmission, login, mots de passe, liens, etc. qui peuvent être très utiles en cas de support.

Les informations de l'administration fiscale cantonale pour l'entreprise se trouvent dans l'onglet "Résultat".

| Détail information                                                               |                                                                                                    |
|----------------------------------------------------------------------------------|----------------------------------------------------------------------------------------------------|
| Informations Déclarations Resultat / Quitti<br>Filtre<br>Statut Tous<br>Résultat | rung                                                                                                    |
| Employé déclaré                                                                  | Informations et avis<br>Statut du processus:FINISHED<br>Numéro d'assurance sociale:756.8547.0942.32<br>Sexe:M<br>Date de naissance:1978-03-09<br>Date d'entrée:2015-01-01 |
|                                                                                  | ОК                                                                                                    |

#### Imprimer message de réponse impôt à la source

Un rapport permettant d'imprimer la réponse de l'administration fiscale cantonale se trouve sous "Imprimer message de réponse impôt à la source". Cette réponse doit être contrôlée.

| CH-302                                                                                                    | asse 12<br>27 Bern                                                                                                    | Qu                                                                                                    | uellensteue                                          | rrückmeldu                                                                                                    | ng                                                                           |  |
|----------------------------------------------------------------------------------------------------|----------------------------------------------------------------------------------------------------|----------------------------------------------------------------------------------------------------|------------------------------------------------------|----------------------------------------------------------------------------------------------------|------------------------------------------------------------------------------|--|
|                                                                                                    |                                                                                                    |                                                                                                    |                                                      |                                                                                                    |                                                                              |  |
| Kantor                                                                                                    | n BE (BE)                                                                                                    |                                                                                                    |                                                      |                                                                                                    |                                                                              |  |
| Kunder                                                                                                    | n-Identifikation 20                                                                                                    | 0258                                                                                                    |                                                      |                                                                                                    |                                                                              |  |
| MA-Nr.                                                                                                    | Nachname                                                                                                    | Vomame                                                                                                    | Kanton                                               | Monat                                                                                                    |                                                                              |  |
| 1                                                                                                    | Rinaldi                                                                                                    | Massimo                                                                                                    | BE                                                   | 04.2013                                                                                                    | bestätigt                                                                    |  |
| 2                                                                                                    | Andrey                                                                                                    | René                                                                                                    | BE                                                   | 04.2013                                                                                                    | bestätigt                                                                    |  |
| 5                                                                                                    | Blanc                                                                                                    | Pierre                                                                                                    | BE                                                   | 04.2013                                                                                                    | bestätigt                                                                    |  |
| 8<br>Korrek                                                                                                    | Armanini<br>durch Armt fo                                                                                                    | Laura                                                                                                    | BE<br>wholton und h                                  | 04.2013                                                                                                    | Korrektur notwendig                                                          |  |
| Korrekt                                                                                                    | tur Monat                                                                                                    | estgestein, bitte vera                                                                                                    | indenten und b                                       | restatigen                                                                                                    |                                                                              |  |
| Jahr                                                                                                    | und Monat                                                                                                    |                                                                                                    |                                                      | 03.2013                                                                                                    |                                                                              |  |
| Korre                                                                                                    | aktur alt                                                                                                    |                                                                                                    |                                                      |                                                                                                    |                                                                              |  |
| QS                                                                                                    | T-Lohn                                                                                                    |                                                                                                    |                                                      | -5'000.00                                                                                                    |                                                                              |  |
| QS                                                                                                    | T-Betrag                                                                                                    |                                                                                                    |                                                      | -450.00                                                                                                    |                                                                              |  |
| Korre                                                                                                    | ektur neu                                                                                                    |                                                                                                    |                                                      |                                                                                                    |                                                                              |  |
| QS                                                                                                    | T-Lohn                                                                                                    |                                                                                                    |                                                      | 5'000.00                                                                                                    |                                                                              |  |
| QS                                                                                                    | T-Betrag                                                                                                    |                                                                                                    |                                                      | 350.00                                                                                                    |                                                                              |  |
| Beme                                                                                                    | erkung                                                                                                    |                                                                                                    |                                                      |                                                                                                    |                                                                              |  |
| F                                                                                                    | rau Armanini ist s                                                                                                    | eit 15. Februar verhe                                                                                                    | iratet. Ab 1. M                                      | lärz QST-Code                                                                                                    | = B0Y                                                                        |  |
| Jahr                                                                                                    | und Monat                                                                                                    |                                                                                                    |                                                      | 04.2013                                                                                                    |                                                                              |  |
| Korre                                                                                                    | ektur alt                                                                                                    |                                                                                                    |                                                      |                                                                                                    |                                                                              |  |
| 00                                                                                                    | Tioba                                                                                                    |                                                                                                    |                                                      | E1000.00                                                                                                    |                                                                              |  |
| QS                                                                                                    | T-Lohn<br>T-Betrao                                                                                                    |                                                                                                    |                                                      | -5'000.00<br>-450.00                                                                                                   |                                                                              |  |
| QS<br>QS                                                                                                    | iT-Lohn<br>iT-Betrag                                                                                                    |                                                                                                    |                                                      | -5'000.00<br>-450.00                                                                                                   |                                                                              |  |
| QS<br>QS<br>Korre<br>QS                                                                                                    | iT-Lohn<br>iT-Betrag<br>ektur neu<br>iT-Lohn                                                                                                    |                                                                                                    |                                                      | -5'000.00<br>-450.00<br>5'000.00                                                                                       |                                                                              |  |
| QS<br>QS<br>Korre<br>QS<br>QS                                                                                                 | iT-Lohn<br>iT-Betrag<br>ektur neu<br>iT-Lohn<br>iT-Betrag                                                                                                    |                                                                                                    |                                                      | -5'000.00<br>-450.00<br>5'000.00<br>350.00                                                                             |                                                                              |  |
| QS<br>QS<br>QS<br>QS<br>QS<br>Beme                                                                                            | iT-Lohn<br>IT-Betrag<br>ektur neu<br>IT-Lohn<br>IT-Betrag<br>erkung<br>Frau Armanini ist s                                                                                                    | eit 15. Februar verhe                                                                                                    | iratet. Ab 1. Mi                                     | -5'000.00<br>-450.00<br>5'000.00<br>350.00<br>ärz QST-Code                                                             | = 80У                                                                        |  |
| QS<br>QS<br>Korre<br>QS<br>QS<br>Beme<br>F                                                                                    | iT-Lohn<br>iT-Betrag<br>sktur neu<br>iT-Lohn<br>iT-Betrag<br>erkung<br><i>rau Armanini ist s</i><br>Uhlmann                                                                                                    | eit 15. Februar verhe<br>Rita                                                                                                    | iratet. Ab 1. Mi<br>BE                               | -5'000.00<br>-450.00<br>5'000.00<br>350.00<br>ärz QST-Code<br>04.2013                                                  | = B0Y<br>bestäligt                                                           |  |
| QS<br>QS<br>Korre<br>QS<br>QS<br>Beme<br>F                                                                                    | IT-Lohn<br>IT-Betrag<br>aktur neu<br>IT-Lohn<br>IT-Betrag<br>erkung<br>Frau Armanini ist s<br>Uhlmann<br>Oberti                                                                                                    | eit 15. Februar verhe<br>Rita<br>Christine                                                                                                    | iratet. Ab 1. Mi<br>BE<br>BE                         | -5'000.00<br>-450.00<br>5'000.00<br>350.00<br>iirz QST-Code<br>04.2013<br>04.2013                                      | = BOY<br>bestätigt<br>bestätigt                                              |  |
| QS<br>QS<br>Korre<br>QS<br>QS<br>Beme<br>F                                                                                    | iT-Lohn<br>iT-Betrag<br>sktur neu<br>iT-Lohn<br>iT-Betrag<br>erkung<br><i>rau Armanini ist s</i><br>Uhlmann<br>Oberli<br>Bolletto                                                                                                    | Rita<br>Christine<br>Franca                                                                                                    | BE<br>BE<br>BE<br>BE                                 | -5'000.00<br>-450.00<br>5'000.00<br>350.00<br>ärz QST-Code<br>04.2013<br>04.2013<br>04.2013                            | = B0Y<br>bestäligt<br>Korrektur notwendig                                    |  |
| QS<br>QS<br>Korre<br>QS<br>QS<br>Beme<br>F<br>11<br>12<br>13<br>Korrek                                                        | iT-Lohn<br>iT-Betrag<br>sktur neu<br>iT-Lohn<br>iT-Betrag<br>erkung<br>erkung<br>irau Armanini ist s<br>Uhimann<br>Oberli<br>Bolietto<br>tur wird durch A                                                                                                    | Rita<br>Rita<br>Christine<br>Franca<br>rrbeitgeber erwartet                                                                                                    | iratet. Ab 1. Mi<br>BE<br>BE<br>BE                   | -5'000.00<br>-450.00<br>5'000.00<br>350.00<br>ärz QST-Code<br>04.2013<br>04.2013<br>04.2013                            | = B0Y<br>bestätigt<br>bestätigt<br>Korrektur notwendig                       |  |
| QS<br>QS<br>Korre<br>QS<br>QS<br>Bemo<br>F<br>11<br>12<br>13<br>Korrek<br>Erwarte                                             | iT-Lohn<br>IT-Betrag<br>sktur neu<br>IT-Lohn<br>IT-Betrag<br>erkung<br>irau Armanini ist s<br>Uhlmann<br>Oberli<br>Bolletto<br>ttur wird durch A<br>e Korrektur                                                                                                    | Rita<br>Rita<br>Christine<br>Franca<br>vrbeitgeber erwartet                                                                                                    | iratet. Ab 1. Mi<br>BE<br>BE<br>BE                   | -5'000.00<br>-450.00<br>5'000.00<br>350.00<br>ärz QST-Code<br>04.2013<br>04.2013<br>04.2013                            | = BOY<br>bestäligt<br>bestäligt<br>Korrektur notwendig                       |  |
| QS<br>QS<br>Korre<br>QS<br>QS<br>Benne<br>F<br>11<br>12<br>13<br>Korrek<br>Erwarte<br>gültig                                  | iT-Lohn<br>iT-Betrag<br>sktur neu<br>iT-Lohn<br>iT-John<br>iT-Betrag<br>retwag<br>retwag<br>retwag<br>count ist s<br>Uhlmann<br>Oberfi<br>Bolietto<br>ttur wird durch A<br>e Korrektur<br>g ab                                                                                                    | Rita<br>Rita<br>Christine<br>Franca<br>vrbeitgeber erwartet                                                                                                    | iratet. Ab 1. Mt<br>BE<br>BE<br>BE                   | -5'000.00<br>-450.00<br>5'000.00<br>350.00<br>itrz QST-Code<br>04.2013<br>04.2013<br>04.2013                           | = 80Y<br>beställigt<br>beställigt<br>Korrektur notwendig                     |  |
| QS<br>QS<br>Korre<br>QS<br>Benne<br>F<br>11<br>12<br>13<br>Korrek<br>Erwarte<br>gültig<br>QST                                 | iT-Lohn<br>T-Betrag<br>ektur neu<br>IT-John<br>IT-John<br>IT-John<br>iT-John<br>erkung<br>erkung<br>erkung<br>erkung<br>itau Armanini ist s<br>Uhlmann<br>Oberti<br>Bolletto<br>tur wird durch A<br>e Korrektur<br>g ab<br>Kateoorie                                                                                                    | keil 15. Februar verhe<br>Rita<br>Christine<br>Franca<br>vrbeitgeber erwartet                                                                                                    | BE<br>BE<br>BE                                       | -5000.00<br>-450.00<br>5000.00<br>350.00<br>arz QST-Code<br>04.2013<br>04.2013<br>04.2013<br>04.2013                   | = BOY<br>beställigt<br>beställigt<br>Kornektur notwendig                     |  |
| QS<br>QS<br>QS<br>Benne<br>F<br>11<br>12<br>13<br>Korrek<br>Erwarte<br>gültig<br>QST<br>QS                                    | iT-Lohn<br>iT-Betrag<br>sktur neu<br>iT-Lohn<br>iT-Lohn<br>iT-Lohn<br>iT-Lohn<br>it-Lohn<br>iT-Betrag<br>erkung<br>erkung<br>uhlmann<br>Oberti<br>Bolletto<br>tur wird durch A<br>e Korrektur<br>a b<br>Kategorie<br>iT-Code:                                                                                                    | Rita<br>Rita<br>Christine<br>Franca<br>vrbeitgeber erwartet                                                                                                    | BE<br>BE<br>BE<br>BE                                 | -5'00.00<br>-450.00<br>5'000.00<br>350.00<br>ärz QST-Code<br>04.2013<br>04.2013<br>04.2013<br>04.2013                  | = 80Y<br>bestäligt<br>bestäligt<br>Korrektur notwendig                       |  |
| QS<br>QS<br>QS<br>Benne<br>F<br>11<br>12<br>13<br>Korrek<br>Erwartt<br>gültig<br>QST<br>QS<br>B0'                             | iT-Lohn<br>T-Betrag<br>sktur neu<br>IT-Lohn<br>IT-Lohn<br>IT-Lohn<br>IT-Betrag<br>orkung<br>rau Armanini ist s<br>Uhlmann<br>Oberli<br>Bolletto<br>Bolletto<br>ktur wird durch A<br>e Korrektur<br>j ab<br>Kategorie<br>T-Code:<br>Y                                                                                                    | keil 15. Februar verhe<br>Rita<br>Christine<br>Franca<br>Franca<br>urbeitgeber erwartet                                                                                                    | iratet. Ab 1. Mt<br>BE<br>BE<br>BE                   | -5'00.00<br>-450.00<br>5'000.00<br>350.00<br>drz QST-Code<br>04.2013<br>04.2013<br>04.2013<br>03.2013                  | = B0Y<br>beställigt<br>beställigt<br>Komektur notwendig                      |  |
| QS<br>QS<br>QS<br>Berne<br>F<br>11<br>12<br>13<br>Korrek<br>Erwarte<br>gültig<br>QS<br>B0'                                    | iT-Lohn<br>T-Betrag<br>sktur neu<br>T-Detrag<br>erkung<br>rau Armanini ist s<br>Uhlmann<br>Oberti<br>Bolietto<br>tur wird durch A<br>e Korrektur<br>j ab<br>Kategorie<br>T-Code:<br>Y                                                                                                    | keit 15. Februar verhe<br>Rita<br>Christine<br>Franca<br>vrbeitgeber erwartet                                                                                                    | iratet. Ab 1. Mi<br>BE<br>BE<br>BE                   | -5'000.00<br>-450.00<br>5'000.00<br>350.00<br>irz QST-Code<br>04.2013<br>04.2013<br>04.2013<br>04.2013                 | = BOY<br>bestäligt<br>bestäligt<br>Korrektur notwendig                       |  |
| QS<br>QS<br>QS<br>Berne<br>F<br>11<br>12<br>13<br>Korrek<br>Erwarte<br>gültig<br>QS<br>B0'<br>Berne                           | iT-Lohn<br>TT-Betrag<br>sktur neu<br>TT-Lahn<br>TT-Lahn<br>tT-Lahn<br>tT-Betrag<br>erkung<br>erkung<br>au Armanini ist s<br>Uhlmann<br>Uhlmann<br>Oberfi<br>Bolletto<br>ttur wird durch A<br>e Korrektur<br>g ab<br>Kategorie<br>TT-Code:<br>Y<br>erkung<br>erkung                                                                                                    | Rita<br>Rita<br>Christine<br>Franca<br>vtbeitgeber erwartet                                                                                                    | BE<br>BE<br>BE<br>BE                                 | -5'000.00<br>-450.00<br>5'000.00<br>350.00<br>irz QST-Code<br>04.2013<br>04.2013<br>03.2013<br>caset 4b.1 44           | = 80Y<br>bestätigt<br>bestätigt<br>Kornektur notwendig                       |  |
| QS<br>QS<br>QS<br>Beme<br>F<br>11<br>12<br>13<br>Korrek<br>Erwarte<br>gültig<br>QST<br>QS<br>B0<br>Beme<br>7                  | IT-Lohn<br>IT-Betrag<br>ktur neu<br>IT-Detrag<br>erkung<br>erkung<br>Uhlmann<br>Oberfi<br>Bolletto<br>tur wird durch A<br>e Korrektur<br>j ab<br>Kategorie<br>IT-Code: y<br>erkung<br>arifmitteilung: Fra                                                                                                    | Rita<br>Rita<br>Christine<br>Franca<br>wbeitgeber erwartet                                                                                                    | iratet. Ab 1. Mi<br>BE<br>BE<br>BE<br>BE             | -5'000.00<br>-450.00<br>5'000.00<br>350.00<br>irz QST-Code<br>04.2013<br>04.2013<br>03.2013                            | = 80Y<br>bestäligt<br>bestäligt<br>Korrektur notwendig                       |  |
| QS<br>QS<br>QS<br>Berner<br>F<br>11<br>12<br>13<br>Korrek<br>Erwarte<br>gültig<br>QST<br>QS<br>B0'<br>Berner<br>T             | iT-Lohn<br>T-Betrag<br>sktur neu<br>IT-Betrag<br>sktur neu<br>iT-Betrag<br>arkung<br>rau Armanini ist s<br>Uhlmann<br>Oberli<br>Bolietto<br>tur wird durch A<br>e Korrektur<br>a ab<br>Kategorie<br>iT-Code:<br>Y<br>erkung<br>arifmitteilung: Fra                                                                                                    | Rib<br>Rib<br>Christine<br>Franca<br>vrbeitgeber erwartet<br>ur Bolletto ist self 20. i                                                                                                    | iratet. Ab 1. Mi<br>BE<br>BE<br>BE<br>Februar verhei | -5'000.00<br>-450.00<br>5'000.00<br>350.00<br><i>itrz</i> QST-Code<br>04.2013<br>04.2013<br>03.2013<br>vatet. Ab 1. Mé | = 80Y<br>bestängt<br>bestängt<br>Kornektur notwendig                         |  |
| QS<br>QS<br>QS<br>Beme<br>F<br>11<br>12<br>13<br>Korrek<br>Erwartt<br>gültig<br>QST<br>QS<br>B0'<br>Beme<br>7                 | 17-Lohn<br>17-Betrag<br>Jiktur neu<br>17-Betrag<br>Jarkung<br>Lara Armaniai ist s<br>Uhtmann<br>Oberli<br>Balietto<br>Balietto<br>Ba | kelt 15. Februar verhe<br>Rita<br>Christine<br>Franca<br>Christine<br>Franca<br>theligeber erwartet<br>water and the source of the source of the sour      | iratet. Ab 1. Ma<br>BE<br>BE<br>BE<br>BE             | -5'000.00<br>-450.00<br>5'000.00<br>350.00<br>arz QST-Code<br>04.2013<br>04.2013<br>03.2013<br>03.2013                 | = 80Y<br>bestäligt<br>bestäligt<br>Korrektur notwendig<br>irz QST-Code = 80Y |  |
| QS<br>QS<br>QS<br>Beme<br>F<br>11<br>12<br>13<br>Korrek<br>Erwarte<br>gültig<br>QST<br>QS<br>QS<br>QS<br>7                    | T-Lohn<br>T-Betrag<br>kkur neu<br>T-Betrag<br>kkur neu<br>T-Betrag<br>rau Armanini ist s<br>Uhlmann<br>Oberii<br>Balletto<br>Balletto<br>Balletto<br>a Korrektur<br>γ<br>Arkuegorie<br>T-Code:<br>γ                                                                                                    | Rib<br>Rib<br>Ohristine<br>Franca<br>utbeitgeber erwartet<br>uu Bolletto ist self 20. i                                                                                                    | iratet. Ab 1. Mi<br>BE<br>BE<br>BE<br>BE             | -5000.00<br>-450.00<br>5000.00<br>5000.00<br>9350.00<br>94.2013<br>04.2013<br>04.2013<br>04.2013<br>03.2013            | = 80Y<br>bestärigt<br>bestärigt<br>Komskiur notwendig                        |  |
| QS<br>QS<br>QS<br>QS<br>Berner<br>F<br>11<br>12<br>13<br><b>Korrek</b><br>Erwartt<br>gültig<br>QST<br>QS<br>Bo'<br>Bo'<br>Bo' | T-Lohn<br>T-Betrag<br>uktur neu<br>T-Betrag<br>viktur neu<br>T-Betrag<br>au Armanini ist s<br>Uhlmann<br>Baliatto<br>Baliatto<br>Baliatto<br>Baliatto<br>Baliatto<br>Kategorie<br>T-Code:<br>Yarkung<br>arifmätealung: Fra                                                                                                    | kelt 15. Februar verhe<br>Rita<br>Christine<br>Franca<br>Christine<br>Franca<br>theitgeber erwartet<br>water and the solution of the solution<br>water and the solution of the solution of the solution<br>water and the solution of the solution of the | iratet. Ab 1. Mi<br>BE<br>BE<br>BE                   | -5'000.00<br>-450.00<br>5'000.00<br>3:50.00<br>irrz QST-Code<br>04.2013<br>04.2013<br>04.2013<br>04.2013               | = B0Y<br>bestäligt<br>korrektur notwendig<br>irz QST-Code = B0Y              |  |
| QS<br>QS<br>QS<br>QS<br>Berner<br>F<br>11<br>12<br>13<br>Korrek<br>Erwartu<br>gültig<br>QST<br>QS<br>B0'<br>Berner<br>T       | T-Lohn<br>T-Betrag<br>ukkur neu<br>T-Betrag<br>var Armanini at s<br>Uhiman<br>Oberi<br>Bolietto<br>Ubiman<br>Bolietto<br>Dobri<br>Bolietto<br>tur wird durch K<br>Relegorie<br>T-Code:<br>γ<br>werkung<br>anfmitteikung: Fra                                                                                                    | veil 15. Februar verhe<br>Pita<br>Orinitne<br>Franca<br>vrbeitgeber erwartet<br>ur Bolletto ist self 20. i                                                                                                    | iratet. Ab 1. Mil<br>BE<br>BE<br>BE                  | -5000.00<br>-450.00<br>5000.00<br>350.00<br>arz QST-Code<br>04.2013<br>04.2013<br>04.2013<br>04.2013                   | = 80Y<br>bestärigt<br>bestärigt<br>Komskur notwendig                         |  |

# 7.10 Extourner déclaration impôt à la source (7ème étape - facultatif)

Après consultation de l'administration de l'impôt à la source, le mois en cours peut être remplacé pour un seul canton. Le canton concerné est choisi parmi les dépôts effectués et rétabli à l'aide du bouton "Extourner".

L'extourne libère ce canton pour une nouvelle transmission dans le mois actuel. Il n'y a cependant pas de communication électronique avec l'administration IS, l'extourne ne fait que libérer les données dans ABACUS.

Les déclarations EMA traitées et les données de décompte seront alors à nouveau libérées pour la période concernée.

| 2995 Déclaration d | es salaires - ABACUS-DEMO [7777]                                 |                                     |
|--------------------|------------------------------------------------------------------|-------------------------------------|
| Fichier Aperçu ?   |                                                                  |                                     |
| 🗲 📝 🛤 [            |                                                                  | A B A C U S VI                      |
|                    |                                                                  | ID ou nom programme                 |
| ▼ Transmissions    | Aperçu                                                           |                                     |
| Aperçu             | Filtre pour l'affichage de l'aperçu                              |                                     |
| ▼ Paramètres       | Statut Tous   Genre de transmission Tous                         | Dès 🔹 au 🔹                          |
| Communication      | Apercu des déclarations créées et recues                         |                                     |
|                    | Genre de transmission / Instit   Statut   Info                   | Dernière mo Période Procédure / T R |
|                    | 🗆 🥥 Impôt à la source 🛛 🔗 Terminé                                | 29.05.2015 31.03.2015 Showcase 📃 📃  |
|                    | Canton de Berne (Q 🤡 Terminé                                     | 29.05.2015 13 31.03.2015            |
|                    |                                                                  |                                     |
|                    |                                                                  |                                     |
|                    |                                                                  |                                     |
|                    |                                                                  |                                     |
|                    |                                                                  |                                     |
|                    |                                                                  |                                     |
|                    |                                                                  |                                     |
|                    |                                                                  |                                     |
|                    |                                                                  |                                     |
|                    |                                                                  |                                     |
|                    |                                                                  |                                     |
|                    |                                                                  |                                     |
|                    |                                                                  |                                     |
|                    |                                                                  |                                     |
|                    | Nombre de déclarations: /                                        |                                     |
|                    | Autres etapes de traitement                                      |                                     |
|                    | Résultat contràlié Annuler traitement X Stornieren               |                                     |
|                    | Informations                                                     |                                     |
|                    | 🚯 Afficher infos 🛛 🗞 Exporter 📄 🚔 Imprimer message de réponse im | pà't à la source                    |
|                    |                                                                  |                                     |

#### <u>/!</u>

#### Extourne après consultation

Vous devez obligatoirement d'abord demander à l'administration cantonale IS si une déclaration de remplacement est possible.

# 7.11 Remplacer déclaration impôt à la source (8ème étape - facultatif)

Lors d'un nouveau dépôt, le dépôt d'origine doit être choisi comme déclaration de remplacement. Les cantons extournés, qui peuvent être remplacés, seront automatiquement choisis.

Lors d'une déclaration de remplacement, seuls les cantons utilisés dans le dépôt d'origine peuvent être remplacés. L'ajout de nouveaux cantons n'est pas autorisé.

| Transmettre les données          |                        |                                            |    |                  |                                      |                          | 83           |
|----------------------------------|------------------------|--------------------------------------------|----|------------------|--------------------------------------|--------------------------|--------------|
| Étapes                           | Choix des cantons      |                                            |    |                  |                                      |                          | 3/?          |
| 1. Paramètres de transmission    |                        |                                            |    |                  |                                      |                          | 27.          |
| 2. Choix périodes et entreprises | L'ilenter.             | 19 Annual Annual                           |    | and the strength | Internation to service as            |                          |              |
| 4. Prénaration des données       | Selection              | Designation                                | IN | umero client     | demiere livraison                    | Remarques                |              |
|                                  |                        | Canton Aargau                              |    |                  |                                      |                          |              |
|                                  |                        | Canton d'Appenzell Rhode intérieur         |    |                  |                                      |                          |              |
|                                  |                        | Canton d'Appenzell Rhode extérieur         |    |                  |                                      |                          |              |
|                                  |                        | Canton de Berne                            | 41 | .2304            | 29.05.2015 11:50:57                  |                          |              |
|                                  |                        | Canton de Bâle campagne                    |    |                  |                                      |                          |              |
|                                  |                        | Canton de Bâle-ville                       |    |                  |                                      |                          |              |
|                                  |                        | Canton de Fribourg                         |    |                  |                                      |                          |              |
|                                  |                        | Canton de Genève                           |    | (                |                                      |                          |              |
|                                  |                        | Canton de Glaris                           |    | Liste de sélec   | tion F4                              |                          |              |
|                                  |                        | Canton des Grisons                         |    | Période          | Id message Date de traite Nume       | ro entr ID demande:      | ID réponse:  |
|                                  |                        | Canton du Jura                             |    | 28.02.2015       | 5 29.05.2015 11:                     | 0 18.131658268           | 14d9f0bf9143 |
|                                  |                        | Canton de Lucerne                          |    |                  |                                      |                          |              |
|                                  |                        | Canton de Neuchâtel                        |    |                  |                                      |                          |              |
|                                  |                        | Canton de Niedwald                         |    |                  |                                      |                          |              |
|                                  |                        | Canton d'Obwald                            |    |                  |                                      |                          |              |
|                                  | <b>v</b>               | Canton de St-Gall                          | 11 | 4                |                                      |                          |              |
|                                  |                        | Canton de Schaffhouse                      |    |                  |                                      |                          |              |
|                                  |                        | Canton de Soleure                          |    |                  |                                      |                          |              |
|                                  |                        | Canton de Schwytz                          |    |                  |                                      |                          |              |
|                                  | <b>V</b>               | Canton de Thurgovie                        | 55 | 5 <b>1</b> /     |                                      |                          |              |
|                                  | <b>V</b>               | Canton du Tessin                           | 85 |                  |                                      |                          |              |
|                                  |                        | Canton d'Uri                               |    |                  |                                      |                          |              |
|                                  |                        | Canton de Vaud                             | 12 | 2                |                                      |                          |              |
|                                  |                        | Canton du Valais                           |    |                  |                                      |                          |              |
|                                  |                        | Canton de Zoug                             |    |                  |                                      |                          |              |
|                                  |                        | Canton de Zurich                           |    |                  |                                      |                          |              |
|                                  | Tout sélectionner Ne   | rien sélectionner                          |    |                  |                                      |                          |              |
|                                  | Paramètres supp        | émentaires                                 |    |                  |                                      |                          |              |
|                                  | Chain affi             | tim de concelecconte                       |    |                  |                                      |                          |              |
|                                  | Choix reference pour   | livr. de remplacement                      |    |                  |                                      |                          |              |
|                                  | Livraison de remplacen | hent 18.1316582680489280_8 / 14.d9f0.bf914 |    |                  |                                      |                          |              |
|                                  | Livraison test         |                                            |    | Rechercher       | Saisir ici le texte de recherche 🛛 👢 | Vers le bas 👚 Vers le ha | ut           |
|                                  | Marquer données com    | me test                                    |    |                  |                                      |                          |              |
|                                  | Commentaire            |                                            |    |                  |                                      |                          |              |
|                                  |                        |                                            |    |                  |                                      |                          |              |
|                                  |                        |                                            |    |                  |                                      |                          |              |
|                                  |                        |                                            |    |                  |                                      |                          |              |
|                                  |                        |                                            |    |                  |                                      |                          |              |
|                                  |                        |                                            |    |                  |                                      |                          |              |
|                                  |                        |                                            |    | Retou            | r Suivant                            | Appliquer                | Annuler      |
|                                  |                        |                                            |    |                  |                                      |                          |              |

## 8 Déclaration individuelle EMA

La procédure ELM "Déclaration individuelle EMA" permet d'annoncer les entrées et sorties des employés auprès des caisses de compensation pour l'AVS. Dans la version ELM 4.0, cette procédure n'est supportée que par les caisses de compensation.

Les conditions et informations exactes peuvent être consultées dans les directives ELM. La configuration des assurances AVS dans la Comptabilité des salaires ABACUS sera décrite dans une autre documentation.

#### 8.1 Déclarations EMA

Les arrivées et départs à annoncer à l'AVS peuvent être saisis dans le programme 2991 DÉCLARATIONS EMA.

#### 8.2 Démarrage de la transmission

Le bouton "Exécuter" du programme 2995 DÉCLARATION DES SALAIRES permet de démarrer l'assistant pour les transmissions.

#### 8.3 Paramètres de transmission (1ère étape)

Le genre de transmission "Déclaration individuelle EMA" doit être choisi.

## **(1)**

#### Uniquement Online (PI) possible

La procédure "Déclaration individuelle EMA" ne peut s'effectuer qu'en ligne via le Distributor (connexion Internet obligatoire).

## 8.4 Choix périodes et entreprises (2ème étape)

La date de la déclaration doit être ensuite choisie. Toutes les déclarations en suspens du programme 2991 DÉCLARATIONS EMA se situant avant cette date seront transmises.

Si des entreprises légales et autonomes se trouvent dans le mandant, l'entreprise doit être choisie ici.

| Transmettre les données         |                                                                     |                                           | ×   |  |  |
|---------------------------------|---------------------------------------------------------------------|-------------------------------------------|-----|--|--|
| Étapes                          | Choix périodes et entreprise                                        | 5                                         | 2/? |  |  |
| 1. Paramètres de transmission   | · · ·                                                               |                                           |     |  |  |
| 3. Auswahl der Ausgleichskassen | Choix des périodes ———                                              |                                           |     |  |  |
| 4. Préparation des données      | Toutes les déclarations ju 31.12.2014 🔹                             |                                           |     |  |  |
|                                 | Choix de la date     Choix de la période pour les données à livrer. |                                           |     |  |  |
|                                 | Informations sur l'entreprise                                       |                                           |     |  |  |
|                                 | Entreprise                                                          |                                           |     |  |  |
|                                 | Nom registre du commerce<br>Nom suppl. 1<br>Nom suppl. 2            | ABACUS Demo AG                            |     |  |  |
|                                 | Nom suppl. 3<br>IDE OERC                                            | CH-100.3.032.254-9                        |     |  |  |
|                                 | IDE OFS                                                             | CHE-999.999.996                           |     |  |  |
|                                 | Adrosso                                                             |                                           |     |  |  |
|                                 | Rue                                                                 | Abacus-Platz 1                            |     |  |  |
|                                 | Boîte postale                                                       | 9300 / Wittenbach                         |     |  |  |
|                                 | NEAT LICE                                                           | 5500 / Wittenbach                         |     |  |  |
|                                 | Propriétaire ————                                                   |                                           |     |  |  |
|                                 | Nom:<br>Prénom                                                      |                                           |     |  |  |
|                                 |                                                                     |                                           |     |  |  |
|                                 | Contact                                                             |                                           |     |  |  |
|                                 | Nom:<br>E-mail                                                      | Egg Barbara<br>egg@abacusmustermandant.ch |     |  |  |
|                                 | Téléphone                                                           | 071 292 25 25                             |     |  |  |
|                                 |                                                                     |                                           |     |  |  |
|                                 |                                                                     |                                           |     |  |  |
|                                 |                                                                     |                                           |     |  |  |
|                                 |                                                                     |                                           |     |  |  |
|                                 |                                                                     |                                           |     |  |  |
|                                 | Retour Sui                                                          | vant Appliquer Annu                       | ler |  |  |

## 8.5 Choix des institutions (3ème étape)

Cette troisième étape permet de choisir les institutions (assurances, etc.). Pour le moment, seules les caisses de compensation supportent cette procédure de communication. Une liste des destinataires prêts à recevoir les déclarations est disponible à l'adresse suivante <u>www.swissdec.ch</u>.

#### 8.6 Préparation des données (4ème étape)

La transmission démarre dans l'étape suivante. Les données sont préparées, enregistrées en tant que fichier XML, contrôlées et envoyées directement s'il n'y a pas d'erreur.

## 8.7 Récupérer résultat (5ème étape)

Après la libération, les résultats peuvent être réceptionnés. Le bouton "Récupérer résultat" permet d'interroger l'institution pour savoir si les données sont déjà disponibles.

Dès que les données ont été réceptionnées, le statut de la transmission change et passe de "Récupérer résultat" à "Traitement nécessaire".

| 🔷 2995 Déclaration d | es salaires - ABACUS-DEMO (7777)                            |      |                       |            |                                     | -        |      |
|----------------------|-------------------------------------------------------------|------|-----------------------|------------|-------------------------------------|----------|------|
| Fichier Aperçu ?     |                                                             |      |                       |            |                                     |          |      |
| 🤌 🗾 🖳 [              |                                                             |      |                       |            | ID ou nom                           | ACU      | s vi |
| ▼ Transmissions      | Aperçu                                                      |      |                       |            |                                     |          |      |
| Aperçu               | Filtre pour l'affichage de l'aperçu                         |      |                       |            |                                     |          | _    |
| ▼ Paramètres         | Statut En suspens 🔻 Genre de transmission Tous              | -    | Dès 🔹 au              | •          |                                     |          |      |
| Communication        | Aperçu des déclarations créées et reçues                    |      |                       |            |                                     |          |      |
|                      | Genre de transmission / Institution Statut                  | Info | Dernière modification | Période    | Procédure / Genre                   | Test     | Rem  |
|                      | 🗉 🥥 Déclarations individuelles EMA 🛛 🍃 Traitement nécessair | e    | 25.09.2015 16:17:32   | 30.09.2015 | Showcase - swissdec Webservice (PI) | <b>V</b> |      |
|                      | SVA St. Gallen (CC) 🛛 Traitement nécessaire                 |      | 25.09.2015 16:17:32   | 30.09.2015 |                                     | <b>V</b> |      |
|                      |                                                             |      |                       |            |                                     |          |      |
|                      |                                                             |      |                       |            |                                     |          |      |
|                      |                                                             |      |                       |            |                                     |          |      |
|                      |                                                             |      |                       |            |                                     |          |      |
|                      |                                                             |      |                       |            |                                     |          |      |
|                      |                                                             |      |                       |            |                                     |          |      |
|                      |                                                             |      |                       |            |                                     |          |      |
|                      |                                                             |      |                       |            |                                     |          |      |
|                      |                                                             |      |                       |            |                                     |          |      |
|                      |                                                             |      |                       |            |                                     |          |      |
|                      |                                                             |      |                       |            |                                     |          |      |
|                      |                                                             |      |                       |            |                                     |          |      |
|                      |                                                             |      |                       |            |                                     |          |      |
|                      | Nombre de déclarations: 1                                   |      |                       |            |                                     |          |      |
|                      | Autres étapes de traitement                                 |      |                       |            |                                     |          |      |
|                      | C Annuler traitement                                        |      |                       |            |                                     |          |      |
|                      | Informations                                                |      |                       |            |                                     |          |      |
|                      | 1 Afficher infos                                            |      |                       |            |                                     |          |      |
|                      |                                                             |      |                       |            |                                     |          |      |
|                      |                                                             |      |                       |            |                                     |          |      |

## 8.8 Contrôler résultat (6ème étape)

Les informations sont ensuite contrôlées et les attestations d'assurance imprimées. La procédure peut ensuite être terminée avec "Résultat contrôlé".

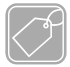

#### Informations

Afficher infos Sous "Afficher infos" se trouvent de nombreuses informations importantes comme les numéros de transmission, login, mots de passe, liens, etc. qui peuvent être très utiles en cas de support.

Les informations de l'assurance pour l'entreprise se trouvent dans l'onglet "Résultat".

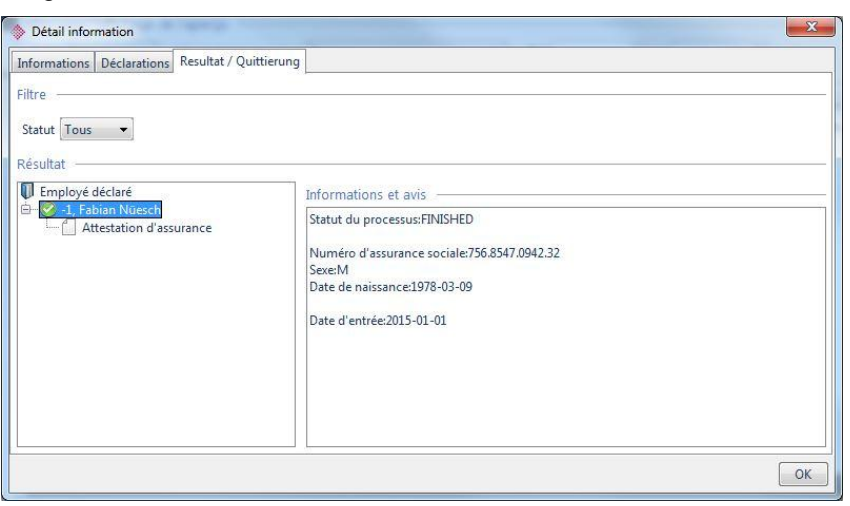

#### Imprimer l'attestation d'assurance

Un rapport permettant d'imprimer les attestations d'assurance se trouve sous "Imprimer attestation d'assurance". Ces dernières seront fournies aux employés comme confirmation d'inscription à l'AVS. Une copie peut également être classée dans le dossier de l'employé.

| www.ahv-iv.info<br>www.avs-ai.info                                                                                                    | AHV                                                                        |
|----------------------------------------------------------------------------------------------------|----------------------------------------------------------------------------|
| Sozialversicherungsunternehmung<br>Matternstrasse 47<br>Poolfach 3100<br>3000 Bern<br>TEL 031 456 7891<br>FAX 031 456 7892<br>info@svumusster.ch<br>www.svumuster.ch | Muster AG<br>Hans Muster<br>Bahnhofdrasse 1<br>Postfach 201<br>6002 Luzern |
| 03. Januar 2014                                                                                                    |                                                                            |
| Versicherungsnachweis der AHV                                                                                                    |                                                                            |
| Guten Tag                                                                                                    |                                                                            |
| Dieser Versicherungsnachweis belegt, dar<br>AHV-Ausgleichskasse angemeldet ist:                                                                                      | ss folgende Person ordnungsgemäss bei unserer                              |
| Name: Muster<br>Vomame: Hans<br>Geburtsdatum: 01.01.1980<br>Versichertennummer: 756.1234.5678.97<br>Datum Stellenantritt bzw. Beginn Beitrags                        | pflicht: 01.04.2014                                                        |
| Arbeitgeber/Mitglied unserer Ausgleichska<br>Muster AG, Bahnhofstrasse 1, 6002 Luzer                                                                                 | isse:<br>n                                                                 |
| Abrechnungsnummer: 100-9976.9                                                                                                    |                                                                            |
| Bitte leiten Sie dieses Dokument an die au<br>Besten Dank!                                                                                                    | ifgeführte Mitarbeiterin, den aufgeführten Mitarbeiter wei                 |
| Rufen Sie uns bitte an, wenn Sie Fragen I                                                                                                    | naben.                                                                     |
|                                                                                                    | Mit freundlichen Grüssen<br>Sozialversicherungsuntemehmung                 |
|                                                                                                    | Petra Hauser                                                               |
|                                                                                                    |                                                                            |
|                                                                                                    |                                                                            |
|                                                                                                    |                                                                            |

## 9 Comparaison LPP

Les données de la Comptabilité des salaires diffèrent parfois de celles figurant dans le système de l'assureur LPP. Or, ce dernier a besoin de données personnelles correctes et complètes pour effectuer le calcul. La correction des différences nécessite souvent des modifications séparées qui tombent pendant la période de communication des données et provoquent de ce fait des retards inopportuns. Il est possible de comparer les données de base du personnel afin d'optimiser leur qualité et d'éviter que la vérification ait lieu pendant la période de communication des données.

#### Principes de la comparaison

- Une comparaison des données est possible à tout moment.
- La comparaison n'engendre aucune modification chez l'assureur.
- Le déroulement de la comparaison est identique à celui de la déclaration de salaires LPP. Pour sa réalisation, une sélection séparée est faite dans la Comptabilité des salaires.
- Lors de la comparaison, l'entreprise transmet les données de base du personnel déterminantes pour la LPP. Une fois que l'assureur a identifié les personnes, les données peuvent être téléchargées. Une valeur de CHF 0.00 est insérée dans les bases LPP.
- Lorsque l'entreprise et l'assureur sont convenus d'utiliser des codes LPP, la comparaison sert à initialiser la Comptabilité des salaires (importation des codes LPP individuels dans le système des Salaires).
- L'autorisation (completion) est facultative, mais la valeur par défaut doit être "Oui" = completion (libération).

Informations supplémentaires et source: Directives pour le traitement des données salariales ELM 4.0

#### 9.2 Transmission dans ABACUS

Comme le déroulement de la comparaison est identique à celui de la déclaration de salaire LPP, il est décrit dans le chapitre "Déclaration de salaire LPP". La seule différence réside dans le fait que la base LPP ne doit pas être calculée lors de la comparaison, qu'elle sera transmise avec 0.00 et que, par conséquent, aucune cotisation LPP ne sera reçue.

## **10** Déclaration des salaires LPP

Cette solution permet d'annoncer à l'assureur en début d'année les salaires annuels probables (base LPP individuelle) à partir de la Comptabilité des salaires au moyen de la norme ELM. Cette solution détermine le gain assuré LPP (salaire LPP) et les cotisations individuelles des employés (le calcul des cotisations de l'employeur est facultatif). Les cotisations LPP sont téléchargées chez l'assureur et importées dans la Comptabilité des salaires.

Les conditions et informations exactes pour le calcul peuvent être consultées dans les directives ELM. La configuration du calcul et la définition de l'assurance LPP dans ABACUS sont décrites dans une autre documentation.

#### 10.1 Calcul LPP des nouveaux salaires annuels

La base LPP est calculée pour la transmission dans le programme 2965 MASSE SALARIALE LPP. Elle sert de base pour les calculs de l'assureur. Dans le règlement, elle est déterminée sur la base du salaire annuel AVS. L'assureur définit lui-même le salaire LPP et n'est pas un élément du calcul dans ABACUS.

La base calculée peut être contrôlée par l'utilisateur et éventuellement être corrigée manuellement. Ne pas oublier d'enregistrer.

Les données suivantes doivent toujours être choisies pour un calcul:

Contrat d'assurance / Date / Entreprise (si activée)

Le bouton "Exécuter" (maj+F2) permet ensuite de démarrer le calcul.

| 🔷 2965 Masse sa   | lariale LPP - ABACUS-DEMO [7777] |                                 |                 |              | - 0 ×                   |
|-------------------|----------------------------------|---------------------------------|-----------------|--------------|-------------------------|
| Extrait Modèles   | Options Aperçu ?                 |                                 |                 |              |                         |
| Ordre Nom/ Prénom |                                  |                                 |                 | Layı<br>ID c | A B A C U S (vi)<br>out |
| Général           | Assurance LPP 1 + Si             | wiss Life AG                    |                 |              |                         |
|                   | Valable dès 01.03.2015 👻         |                                 |                 |              |                         |
|                   | Général                          |                                 |                 |              |                         |
|                   |                                  |                                 |                 |              |                         |
|                   | N° employé ▲ Nom △               | Prénom                          | Dernière sortie |              | Base LPP                |
|                   | 1 Mahrer                         | Paul                            |                 |              | 126'000.00              |
|                   | 2 Schneider                      | Kurt                            |                 |              | 183'800.00              |
|                   | 3 Egg                            | Barbara                         |                 |              | 55120.00                |
|                   | 4 Hess                           | Livia                           |                 |              | 70 850.00               |
|                   | 7 Genür der                      | Davia                           |                 |              | 71 500.00               |
|                   | 8 Kogler                         | Anton                           |                 |              | 82'550.00               |
|                   | 9 Raumann                        | Kut                             |                 |              | 70'070.00               |
|                   | 10 Berger                        | Hansiörg                        |                 |              | 155'150.00              |
|                   | 10 beigei                        |                                 |                 |              | 71/240.00               |
|                   | N° Désignation                   | Mois                            | Facteur/jours   | Total        | Rétroactif              |
|                   | 1000 Salaire mensuel             | 9300.0000                       | 13              | 120900.0000  |                         |
|                   | 1200 Provisions                  | 100.0000                        | 360             | 100.0000     |                         |
|                   | 1610 Gratification               | 5000.0000                       | 360             | 5000.0000    |                         |
|                   | Base LPP calculée 126 0          | 00.00                           |                 |              |                         |
|                   | Base LPP traitée 126'0           | 00.00                           |                 |              |                         |
| Filtre activé     | standard Imprimer                | Date dernier calcul: 01.03.2015 |                 |              |                         |

| <b>Fonctions</b>  |                                                                                                    |
|-------------------|----------------------------------------------------------------------------------------------------|
| Calcul            | Le calcul est démarré avec le bouton "Exécuter" (maj+F2).                                                                                                    |
|                   | Les formules de calcul etc. sont décrites dans le document de configuration.                                                                                                    |
|                   | (i) Information                                                                                                    |
|                   | Un nouveau calcul avec la même date remplace toutes les données,<br>même les valeurs adaptées manuellement.                                                                                                 |
| Assurance LPP     | Tous les contrats d'assurance, qui ont été définis dans le programme 443 CONFIGURATION DE L'ENTREPRISE, sont disponibles.                                                                                   |
| Date              | Le calcul s'effectue en principe toujours en début d'année. Exemple 01.01.2013                                                                                                    |
|                   | La date doit être identique à la date de transmission prévue dans le programme 2995 DÉCLARATION DES SALAIRES.                                                                                               |
| Entreprise        | Le calcul s'effectue toujours par entreprise, comme le principe de transmission (uniquement une entreprise).                                                                                                |
| Employé           | Les employés partis l'année précédente sont également affichés dans l'aperçu avec la base LPP 0.00, car ils doivent être ainsi transmis.                                                                    |
| Colonnes / Filtre | D'autres champs comme le code assurance etc. peuvent être insérés dans l'aperçu sous forme de colonnes. Des filtres sont disponibles et permettent de rechercher des services et employés individuellement. |
| Base LPP traitée  | Il existe toujours des cas où la base LPP ne peut pas être déterminée correctement. Pour ces personnes, il est possible d'adapter la base LPP.                                                              |
| Extrait           | Le programme 2965 MASSE SALARIALE LPP contient également un rapport.                                                                                                    |

#### 10.2 Démarrage de la transmission

Le bouton "Exécuter" du programme 2995 DÉCLARATION DES SALAIRES permet de démarrer l'assistant pour les transmissions.

#### **10.3** Paramètres de transmission (1ère étape)

Le genre de transmission "Déclaration de salaire LPP" doit être choisi.

| Transmettre les données                                                                                                    | ×                                                                                                    |
|----------------------------------------------------------------------------------------------------|----------------------------------------------------------------------------------------------------|
| Étapes                                                                                                    | Paramètres de transmission 1/2                                                                                                    |
| 1. Paramètres de transmission<br>2. Choix périodes et entreprises<br>3. Choix des institutions<br>4. Préparation des données<br> | Genre de transmission          Traitement de fin d'année         Impôt à la source         Déclarations individuelles EMA         Comparaison         Déclaration de salaire LPP |
|                                                                                                    | Déclaration de salaire LPP Les sommes prévues pour le salaire annuel de l'employé seront annoncées à  Serveur cible     Distributor     Showcase     RefApp                      |
|                                                                                                    | Distributor Le Distributor est un serveur de swissdec qui répartit les données reçues et les fait suivre aux différentes institutions.                                           |
|                                                                                                    | Retour Suivant Appliquer Annuler                                                                                                    |

#### Uniquement Online (PI) possible

La procédure de déclaration des salaires LPP ne peut s'effectuer qu'en ligne via le Distributor (connexion Internet obligatoire).

#### 10.4 Choix périodes et entreprises (2ème étape)

La date de la déclaration doit être ensuite choisie. Elle doit impérativement correspondre à la date du programme 2965 MASSE SALARIALE LPP. Si ce n'est pas le cas, un message d'erreur est édité.

Si des entreprises légales et autonomes se trouvent dans le mandant, l'entreprise doit être choisie ici.

| Transmettre les données                                                                                                    |                                                          |                                           | ×     |
|----------------------------------------------------------------------------------------------------|----------------------------------------------------------|-------------------------------------------|-------|
| Étapes                                                                                                    | Choix périodes et entreprise                             | 25                                        | 2/?   |
| 1. Paramètres de transmission     2. Choix périodes et entreprises     3. Choix des institutions     4. Préparation des données | Choix des périodes                                       | 1 2015                                    |       |
|                                                                                                    | Chaix da la data                                         | 1.2013                                    |       |
|                                                                                                    | Choix de la période pour                                 | les données à livrer.                     |       |
|                                                                                                    | Informations sur l'entreprise                            |                                           |       |
|                                                                                                    | Entreprise                                               |                                           |       |
|                                                                                                    | Nom registre du commerce<br>Nom suppl. 1<br>Nom suppl. 2 | ABACUS Demo AG                            |       |
|                                                                                                    | Nom suppl. 3<br>IDE OERC                                 | CH-100 3 032 254-9                        |       |
|                                                                                                    | IDE OFS                                                  | CHE-999.999.996                           |       |
|                                                                                                    | Adresse                                                  |                                           |       |
|                                                                                                    | Rue                                                      | Abacus-Platz 1                            |       |
|                                                                                                    | NPA / Lieu                                               | 9300 / Wittenbach                         |       |
|                                                                                                    | Propriétaire ———                                         |                                           |       |
|                                                                                                    | Nom:                                                     |                                           |       |
|                                                                                                    | Prénom                                                   |                                           |       |
|                                                                                                    | Contact                                                  |                                           |       |
|                                                                                                    | Nom:<br>E-mail                                           | Egg Barbara<br>egg@abacusmustermandant.ch |       |
|                                                                                                    | Téléphone                                                | 071 292 25 25                             |       |
|                                                                                                    |                                                          |                                           |       |
|                                                                                                    |                                                          |                                           |       |
|                                                                                                    |                                                          |                                           |       |
|                                                                                                    |                                                          |                                           |       |
|                                                                                                    |                                                          |                                           |       |
|                                                                                                    | Retour Sui                                               | vant Appliquer Ar                         | nuler |
|                                                                                                    |                                                          |                                           |       |

## **10.5** Choix des institutions (3ème étape)

Cette troisième étape permet de choisir les institutions (assurances, etc.). Toutes les assurances LPP, qui ont été définies dans le programme 443 CONFIGURATION DE L'ENTREPRISE pour la déclaration des salaires LPP, sont affichées.

| Transmettre les données                                       |                                                                                                    |                                |                    | ×         |
|---------------------------------------------------------------|----------------------------------------------------------------------------------------------------|--------------------------------|--------------------|-----------|
| Étapes                                                        | Choix d                                                                                                    | es institutions                |                    | 3/?       |
| 1. Paramètres de transmission                                 |                                                                                                    |                                |                    |           |
| 2. Choix periodes et entreprises<br>3. Choix des institutions | Sélectio                                                                                                    | n Désignation                  | dernière livraison | Remarques |
| 4. Préparation des données                                    | <ul> <li>Image: A set of the set of the</li></ul> | Caisse de pension (LPP)        |                    |           |
|                                                               | <b>v</b>                                                                                                    | Swiss Life AG                  |                    |           |
|                                                               |                                                                                                    |                                |                    |           |
|                                                               |                                                                                                    |                                |                    |           |
|                                                               |                                                                                                    |                                |                    |           |
|                                                               |                                                                                                    |                                |                    |           |
|                                                               |                                                                                                    |                                |                    |           |
|                                                               |                                                                                                    |                                |                    |           |
|                                                               |                                                                                                    |                                |                    |           |
|                                                               |                                                                                                    |                                |                    |           |
|                                                               |                                                                                                    |                                |                    |           |
|                                                               |                                                                                                    |                                |                    |           |
|                                                               |                                                                                                    |                                |                    |           |
|                                                               |                                                                                                    |                                |                    |           |
|                                                               |                                                                                                    |                                |                    |           |
|                                                               |                                                                                                    |                                |                    |           |
|                                                               |                                                                                                    |                                |                    |           |
|                                                               |                                                                                                    |                                |                    |           |
|                                                               |                                                                                                    |                                |                    |           |
|                                                               |                                                                                                    |                                |                    |           |
|                                                               |                                                                                                    |                                |                    |           |
|                                                               |                                                                                                    |                                |                    |           |
|                                                               |                                                                                                    |                                |                    |           |
|                                                               | Tout sél                                                                                                    | ectionner Ne rien sélectionner |                    |           |
|                                                               | Para                                                                                                    | mètres supplémentaires —       |                    |           |
|                                                               |                                                                                                    | inclues supprementances        |                    |           |
| ſ                                                             | Reto                                                                                                    | Ir Suivant                     | Appliquer          | Annuler   |
|                                                               | Reto                                                                                                    | Sulvant                        | Appilder           | Amula     |

## 10.6 Préparation des données (4ème étape)

La transmission démarre dans l'étape suivante. Les données sont préparées, enregistrées en tant que fichier XML, contrôlées et envoyées directement s'il n'y a pas d'erreur.

#### 10.7 Confirmer / libérer la transmission (5ème étape)

Après une transmission réussie, les données doivent encore être examinées et confirmées par établissement. Le détail de la transmission doit être choisi. En cliquant sur "Libération", le login est automatiquement démarré dans Internet. Les données qui n'auront pas été confirmées sous 24 heures devront être redéposées.

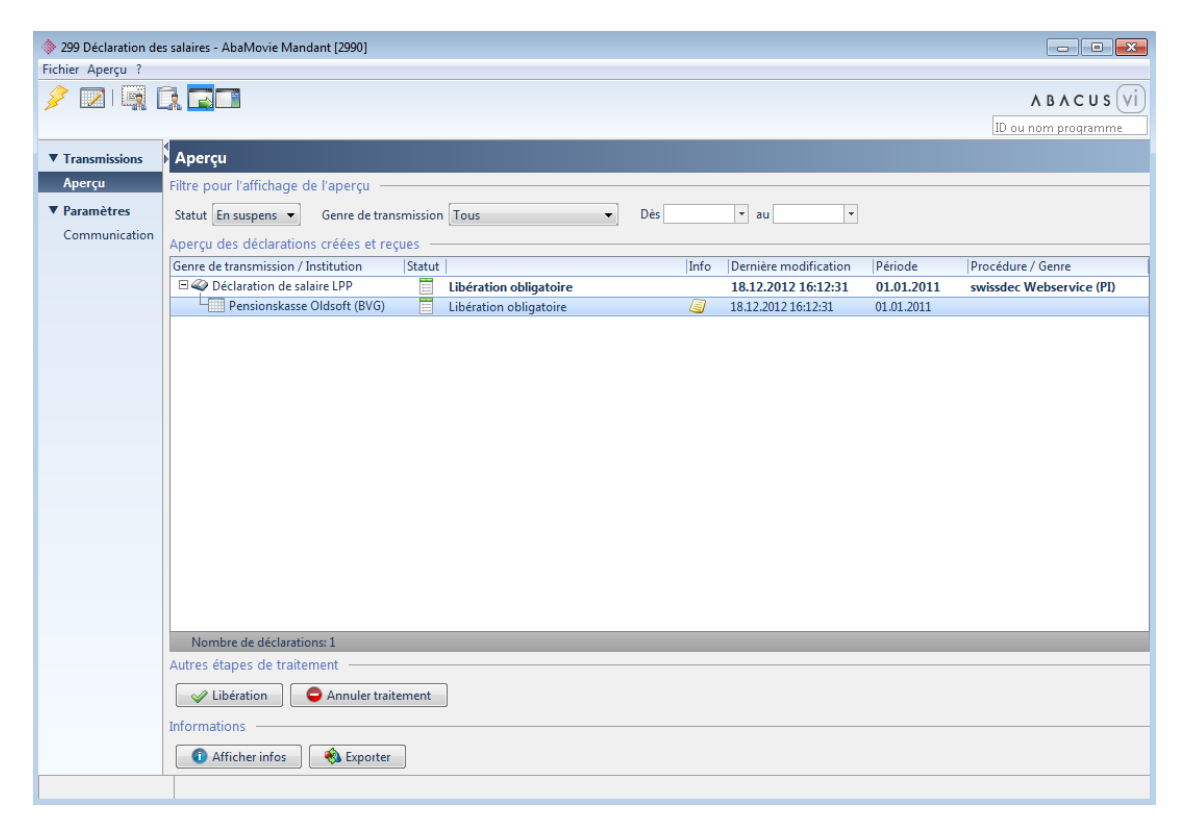

#### Pas de libération

Si une libération n'est pas souhaitée, vous devez d'abord le préciser dans le programme 443 CONFIGURATION DE L'ENTREPRISE au niveau du contrat d'assurance concerné.

## 10.8 Récupérer résultat (6ème étape)

Après la libération, les données peuvent être réceptionnées. Le bouton "Récupérer résultat" permet d'interroger l'institution pour savoir si les données sont déjà disponibles.

Le traitement chez l'assurance peut durer de quelques minutes à 2 jours.

Dès que les données ont été réceptionnées, le statut de la transmission change et passe de "Récupérer résultat" à "Traitement nécessaire".

| 299 Déclaration de | s salaires - AbaMovie Mandant [2990]                 |     |                         |            | - • •                    |
|--------------------|------------------------------------------------------|-----|-------------------------|------------|--------------------------|
| Fichier Aperçu ?   |                                                      |     |                         |            |                          |
| 🤌 🔟 🖳 🛛            |                                                      |     |                         |            | A B A C U S VI           |
|                    |                                                      |     |                         |            | ID ou nom programme      |
| ▼ Transmissions    | Aperçu                                               |     |                         |            |                          |
| Aperçu             | Filtre pour l'affichage de l'aperçu                  |     |                         |            |                          |
| ▼ Paramètres       | Statut En suspens                                    | Dès | • au •                  |            |                          |
| Communication      | Aperçu des déclarations créées et reçues             |     |                         |            |                          |
|                    | Genre de transmission / Institution Statut           | Int | o Dernière modification | Période    | Procédure / Genre        |
|                    | Déclaration de salaire LPP     Zero Attendre réponse |     | 18.12.2012 16:14:08     | 01.01.2011 | swissdec Webservice (PI) |
|                    | Pensionskasse Oldsoft (BVG) 💋 Attendre réponse       |     | 18.12.2012 16:14:08     | 01.01.2011 |                          |
|                    |                                                      |     |                         |            |                          |
|                    |                                                      |     |                         |            |                          |
|                    |                                                      |     |                         |            |                          |
|                    |                                                      |     |                         |            |                          |
|                    |                                                      |     |                         |            |                          |
|                    |                                                      |     |                         |            |                          |
|                    |                                                      |     |                         |            |                          |
|                    |                                                      |     |                         |            |                          |
|                    |                                                      |     |                         |            |                          |
|                    |                                                      |     |                         |            |                          |
|                    |                                                      |     |                         |            |                          |
|                    |                                                      |     |                         |            |                          |
|                    |                                                      |     |                         |            |                          |
|                    |                                                      |     |                         |            |                          |
|                    | Nombre de déclarations: 1                            |     |                         |            |                          |
|                    | Autres étapes de traitement                          |     |                         |            |                          |
|                    | Annuler traitement                                   |     |                         |            |                          |
|                    |                                                      |     |                         |            |                          |
|                    | Informations                                         |     |                         |            |                          |
|                    | 1 Afficher infos                                     |     |                         |            |                          |
|                    |                                                      |     |                         |            |                          |

# 10.9 Traitement des différences de la déclaration des salaires LPP (7ème étape)

Outre les cotisations LPP, une comparaison fait aussi partie de la procédure de déclaration des salaires LPP. Les entrées, sorties, données du personnel et codes LPP sont comparées entre la base du personnel et l'assurance.

| Fichier Aperçu ?                                                                                    | BACUS          |
|----------------------------------------------------------------------------------------------------|----------------|
|                                                                                                    | BACUS          |
| ID out to                                                                                           |                |
| Transmissions Apercu                                                                                | in programme   |
| Aperçu Filtre pour l'affichage de l'aperçu                                                          |                |
| ▼ Paramètres Statut En suspens ▼ Genre de transmission Tous ▼ Dès ▼ au ▼                            |                |
| Communication Aperçu des déclarations créées et reçues                                              |                |
| Genre de transmission / Institution   Statut   Info   Dernière modification   Période   Procédure / | Genre          |
| 🗆 🌳 Déclaration de salaire LPP 🛛 🔂 Traitement nécessaire 18.12.2012 15:36:25 01.01.2011 swissdec W- | ebservice (PI) |
| Pensionskasse Oldsoft (BVG) 💆 Traitement nécessaire 🥥 18.12.2012 15:36:25 01.01.2011                |                |
| Nombre de déclarations: 1                                                                           |                |
| Autres étans de traitement                                                                          |                |
| Edition Annuler traitement                                                                          |                |
| Informations                                                                                        |                |
| 1 Afficher infos                                                                                    |                |

Les éventuelles différences doivent être traitées.

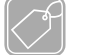

#### Autres fonctions

**Traiter** Le programme de comparaison démarre en cliquant sur le bouton "Édition".

**Extrait** Avec "Afficher détails", l'extrait de la déclaration de salaire LPP est démarré.

| 🔷 D   | onné       | es pour comparai  | son         |          |                                              |                |                                                                                                    |                                | × |
|-------|------------|-------------------|-------------|----------|----------------------------------------------|----------------|----------------------------------------------------------------------------------------------------|--------------------------------|---|
| Statu | ıt To      | us 🔻 I            | dentificati | on des p | ersonnes Tous                                | •              | 2                                                                                                    |                                |   |
| Donr  | iées p     | oour comparais    | on ——       |          |                                              |                |                                                                                                    |                                |   |
| S     | tatut      | Nu Nom            | Préno       | Info     | Abacus                                       | Cham           | ηp                                                                                                    | Assureur                       |   |
|       | $\bigcirc$ | 1 Bossh           | Peter       |          |                                              |                |                                                                                                    |                                |   |
|       | 2          | 3 Casan           | Renato      |          | Herz                                         |                | Nom                                                                                                    | Herz                           |   |
|       | $\bigcirc$ | 4 Degelo          | Lorenz      |          | Monica                                       |                | Prénom                                                                                                    | Monica                         |   |
|       | 0          | 5 Duss            | Regula      |          | F                                            |                | Sexe                                                                                                    | F                              |   |
|       | 2          | 9 Farine          | Corinne     |          | 30.06.1964                                   |                | Date naissance                                                                                                 | 30.06.1964                     |   |
|       | 0          | 10 Ganz           | Heinz       |          | Marié(e)                                     |                | État civil                                                                                                    | Marié(e)                       |   |
|       | 7          | 11 Herz           | Monica      | Δ        | \Lambda Assureur:                            |                |                                                                                                    |                                |   |
|       | 7          | 12 Inglese        | Rosa        |          | Employé est inconnu po                       | our l'assuranc | ce in the second second second second second second second second second second second second second second se |                                |   |
|       | $\bigcirc$ | 13 Jung           | Claude      |          | <ol> <li>Comptabilité des salaire</li> </ol> | S:             |                                                                                                    |                                |   |
|       | 7          | 14 Kaiser         | Beat        |          | Sortie saisie au 31.03.201                   | .0             |                                                                                                    |                                |   |
|       | 2          | 17 Nestler        | Paula       |          |                                              |                |                                                                                                    |                                |   |
|       | $\bigcirc$ | 19 Ott            | Hans        |          |                                              |                |                                                                                                    |                                |   |
|       | 0          | 21 Ganz           | Edith       |          |                                              |                | 3                                                                                                    |                                |   |
|       |            | _                 |             |          |                                              |                |                                                                                                    |                                |   |
|       |            | 1                 |             |          |                                              |                |                                                                                                    |                                |   |
|       |            |                   |             |          |                                              |                |                                                                                                    |                                |   |
|       |            |                   |             |          |                                              |                |                                                                                                    |                                |   |
|       |            |                   |             |          |                                              |                |                                                                                                    |                                |   |
|       |            |                   |             |          |                                              |                |                                                                                                    |                                |   |
|       |            |                   |             |          |                                              |                |                                                                                                    |                                |   |
|       |            |                   |             |          |                                              |                |                                                                                                    |                                |   |
|       |            |                   |             |          |                                              |                |                                                                                                    |                                | - |
| N     | ombr       | e de déclarations | :13         |          | - 🍥 Base du personnel ⊘ !                    | lgnorer 🛋 L    | Jtiliser données ABACUS 🦛 I                                                                                    | Utiliser données assurance 🦳 🦉 | + |
|       | Enr        | egistrer          | ' Traiter   |          | Ignorer modifications                        | Rétablir to    | ut <b>5</b>                                                                                                    |                                |   |

## 10.9.1 Affichage des données pour la comparaison

| 1 - Aperçu des<br>employés               | Tous les employés faisant partie de la comparaison apparaissent. Les employés sont répartis en 3 groupes:                                                        |  |  |  |  |  |
|------------------------------------------|----------------------------------------------------------------------------------------------------|--|--|--|--|--|
|                                          | En suspens - S'il y a une différence, une décision doit être prise.                                                                                              |  |  |  |  |  |
|                                          | À traiter - Décision prise. Les données doivent être traitées.                                                                                                   |  |  |  |  |  |
|                                          | Terminé - La comparaison est terminée ou il n'y a pas de différence.                                                                                             |  |  |  |  |  |
| 2 - Filtre                               | Les filtres permettent de mieux afficher les employés avec des différences.                                                                                      |  |  |  |  |  |
| 3 - Différence                           | Si un employé est choisi dans la partie gauche, la comparaison entre ABACUS et l'assureur et toutes les informations se rapportant à cet employé sont affichées. |  |  |  |  |  |
| 4 - Processus<br>pour les<br>différences | Vous pouvez décider, directement dans l'IU ou avec le bouton, si les données correctes proviennent d'ABACUS ou de l'assureur.                                    |  |  |  |  |  |
| 5 - Processus                            | Enregistrer = enregistrer les modifications au niveau de l'employé.                                                                                              |  |  |  |  |  |
| pour les<br>emplovés                     | Traiter = choisir et traiter l'employé.                                                                                                    |  |  |  |  |  |
|                                          | Ignorer modifications = choisir l'employé et ignorer toutes les différences.                                                                                     |  |  |  |  |  |
|                                          | Rétablir tout = rétablir toutes les décisions concernant les différences et redémarrer le traitement.                                                            |  |  |  |  |  |

| Données pour comparaison                                                                                     |                                                           |                    | X          |  |
|----------------------------------------------------------------------------------------------------|-----------------------------------------------------------|--------------------|------------|--|
| Statut En suspens   Identification des pe                                                                    | ersonnes Tous                                             | •                  |            |  |
| Données pour comparaison                                                                                     | L                                                         |                    |            |  |
|                                                                                                    |                                                           |                    | 1 1.       |  |
| Statut  Nu  Nom  Préno  Info                                                                                 | Abacus                                                    | Champ              | Assureur   |  |
| 3 Casan Renato                                                                                               |                                                           | Identité (Inconnu) |            |  |
| 9 Farine Corinne                                                                                             | Herz                                                      | Nom                | Herz       |  |
| 🔽 📝 🛛 11 Herz Monica 🚹                                                                                       | Monica                                                    | Prénom             | Monica     |  |
| 🔽 📝 12 Inglese Rosa                                                                                          | F                                                         | Sexe               | F          |  |
| 🔽 📝 14 Kaiser Beat                                                                                           | 30.06.1964                                                | Date naissance     | 30.06.1964 |  |
| 🔽 📝 17 Nestler Paula                                                                                         | Marié(e)                                                  | État civil         | Marié(e)   |  |
|                                                                                                    | \Lambda Assureur:                                         |                    |            |  |
|                                                                                                    | Employé est inconnu pour l                                | assurance          |            |  |
|                                                                                                    | Comptabilité des salaires:<br>Sortie saisie au 31.03.2010 |                    |            |  |
|                                                                                                    |                                                           |                    |            |  |
|                                                                                                    |                                                           |                    |            |  |
|                                                                                                    |                                                           |                    |            |  |
|                                                                                                    |                                                           |                    |            |  |
|                                                                                                    |                                                           |                    |            |  |
|                                                                                                    |                                                           |                    |            |  |
|                                                                                                    |                                                           |                    |            |  |
|                                                                                                    |                                                           |                    |            |  |
|                                                                                                    |                                                           |                    |            |  |
|                                                                                                    |                                                           |                    |            |  |
|                                                                                                    |                                                           |                    |            |  |
|                                                                                                    |                                                           |                    |            |  |
|                                                                                                    |                                                           |                    |            |  |
| Nombre de déclarations: 6 🖉 Base du gersonnel 🖉 Immer 🕞 Utiliser données ABACUS 💭 Utiliser données assurance |                                                           |                    |            |  |
|                                                                                                    |                                                           |                    |            |  |
| Enregistrer Straiter Signorer modifications                                                                  |                                                           |                    |            |  |

#### 10.9.2 Corriger les différences (statut "En suspens")

#### Processus

Ce programme se base sur le principe que chaque déclaration et différence doivent d'abord être visualisées avant qu'un traitement puisse être effectué. Une fois que toutes les différences ont été corrigées suite à une décision et les données traitées, la déclaration de salaire LPP et la comparaison sont terminées.

|         | Statut     | Mesures / Décisions     | Nouveau statut |
|---------|------------|-------------------------|----------------|
| 7       | En suspens | Ignorer                 | À traiter      |
|         |            | Correct dans ABACUS     | À traiter      |
|         |            | Correct chez l'assureur | À traiter      |
| 1       | À traiter  | Traiter                 | Terminé        |
|         |            |                         |                |
|         |            |                         |                |
| $\odot$ | Terminé    | -                       | -              |
|         |            |                         |                |
|         |            |                         |                |

- Rapport Toutes les différences, messages et décisions peuvent être consultés à tout moment dans un rapport. Un utilisateur peut donc choisir de toujours ignorer les différences et consulter toute de même les problèmes dans le rapport.
- **Restrictions** Seules les différences des personnes identifiées (nom et données LPP) peuvent être reprises dans ABACUS.

Les différences au niveau des entrées/sorties, une personne inconnue etc. doivent toujours être corrigées manuellement. Une reprise automatique est trop compliquée et la transmission des employés individuellement (EMA) n'est pas supportée pour le moment.

| 🚸 Données pour comp | araison                             |                                               |                                                        | ×                |
|---------------------|-------------------------------------|-----------------------------------------------|--------------------------------------------------------|------------------|
| Statut À traiter 👻  | Identification des p                | ersonnes Tous                                 | <b>•</b>                                               |                  |
| Données pour compa  | aison ———                           |                                               |                                                        |                  |
|                     | n Préno Info                        | Abacus                                        | Champ                                                  | Assureur         |
| 3 Casi              | an Renato                           |                                               | Identité (Identifié)                                   |                  |
| 9 Farii             | ne Corinne                          | 756.3431.9824.73                              | N° ass. sociales                                       | 756.3431.9824.73 |
| 🔽 🧳 11 Her          | Monica                              | Casanova                                      | Nom                                                    | Casanova         |
| V / 12 Ingl         | ese Rosa                            | Renato                                        | Prénom                                                 | Renato           |
| 🔽 🤰 14 Kais         | er Beat                             | M                                             | Sexe                                                   | М                |
| 🔽 🤰 17 Nes          | tler Paula                          | 01.01.1992                                    | Date naissance                                         | 01.01.1992       |
|                     |                                     | Célibataire                                   | État civil                                             | Célibataire      |
|                     |                                     |                                               | Données LPP                                            |                  |
|                     |                                     | 21                                            | Code LPP                                               | 21               |
|                     |                                     | 🔅 Reprendre données dans la base du personnel |                                                        | sonnel 🔀         |
|                     |                                     | Paramètres généraux                           |                                                        |                  |
|                     |                                     | Depuis date 01.01.2011 -                      |                                                        | -                |
|                     |                                     |                                               | Copier les données sur des axes temporels plus récents |                  |
|                     |                                     |                                               |                                                        |                  |
|                     |                                     |                                               | Reprendre données dans la base du personnel            |                  |
|                     |                                     |                                               | ☑ Identité                                             |                  |
|                     |                                     |                                               | Codes LPP                                              |                  |
|                     |                                     |                                               | ✓ Cotisations LPP                                      |                  |
|                     |                                     |                                               |                                                        |                  |
|                     |                                     |                                               |                                                        |                  |
| Nombre de déclarati | ons: 6                              | \Rightarrow Base du personnel 📀 Ig            |                                                        |                  |
| Enregistrer         | Enregistrer S Ignorer modifications |                                               |                                                        |                  |

#### 10.9.3 Traiter les données (statut "À traiter")

#### Reprise des données dans Abacus

doivent encore être transmises dans la base du personnel. Marquez tous les employés et choisissez le bouton "Traiter".

Vous pouvez choisir les données à transmettre à une date donnée dans la base du personnel.

Les données corrigées (identités / codes LPP) et les cotisations LPP

Les différences qui n'auront pas été traitées jusqu'à cette date reçoivent automatiquement le statut "Ignoré" lors du traitement.

Le processus de transmission "Comparaison" ne contient aucune cotisation LPP. Il n'y a donc aucun transfert de cotisations LPP dans la base du personnel.

#### 10.9.4 Terminé (statut "Terminé")

| Données pour comparaison                                                                                        |            |            |                                      |                    |            |  |
|----------------------------------------------------------------------------------------------------|------------|------------|--------------------------------------|--------------------|------------|--|
| Statut Tous   Identification des personnes Tous                                                                 |            |            |                                      |                    |            |  |
| Données nour comparaison                                                                                        |            |            |                                      |                    |            |  |
| Statut                                                                                                    | Nu Nom     | Préno Info | Abacus                               | Champ              | Assureur   |  |
|                                                                                                    | 1 Bossh    | Peter      |                                      | Identité (Inconnu) |            |  |
|                                                                                                    | 3 Casan    | Renato     | Herz                                 | Nom                | Herz       |  |
|                                                                                                    | 4 Degelo   | Lorenz     | Monica                               | Prénom             | Monica     |  |
|                                                                                                    | 5 Duss     | Regula     | F                                    | Sexe               | F          |  |
|                                                                                                    | 9 Farine   | Corinne    | 30.06.1964                           | Date naissance     | 30.06.1964 |  |
|                                                                                                    | 10 Ganz    | Heinz      | Marié(e)                             | État civil         | Marié(e)   |  |
|                                                                                                    | 11 Herz    | Monica     | Assureur:                            |                    |            |  |
|                                                                                                    | 12 Inglese | Rosa       | Employé est inconnu pour l'assurance |                    |            |  |
|                                                                                                    | 13 Jung    | Claude     | Comptabilité des salaires:           |                    |            |  |
|                                                                                                    | 14 Kaiser  | Beat       | Sortie saisie au 31.03.2010          |                    |            |  |
|                                                                                                    | 17 Nestler | Paula      |                                      |                    |            |  |
|                                                                                                    | 19 Ott     | Hans       |                                      |                    |            |  |
|                                                                                                    | 21 Ganz    | Edith      |                                      |                    |            |  |
|                                                                                                    |            |            |                                      |                    |            |  |
|                                                                                                    |            |            |                                      |                    |            |  |
|                                                                                                    |            |            |                                      |                    |            |  |
|                                                                                                    |            |            |                                      |                    |            |  |
|                                                                                                    |            |            |                                      |                    |            |  |
|                                                                                                    |            |            |                                      |                    |            |  |
|                                                                                                    |            |            |                                      |                    |            |  |
|                                                                                                    |            |            |                                      |                    |            |  |
|                                                                                                    |            |            |                                      |                    |            |  |
| Nombre de déclarations: 13 🛞 Base du personnel 🖉 Ignorer ា Utiliser données ABACUS 🖛 Utiliser données assurance |            |            |                                      |                    |            |  |
| Enregistrer Ignorer modifications                                                                               |            |            |                                      |                    |            |  |

# **Terminé** Dès que tous les employés ont été traités et ont reçu le statut "Terminé", la déclaration de salaire LPP et la comparaison sont terminées.

La transmission peut être une nouvelle fois examinée sous "Terminé". Grâce au rapport, les données et décisions peuvent être également affichées.